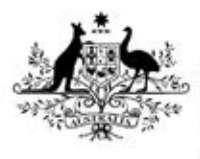

Australian Government

Department of Health Therapeutic Goods Administration

# Post market review compliance dashboard

User guide for sponsors of medical devices

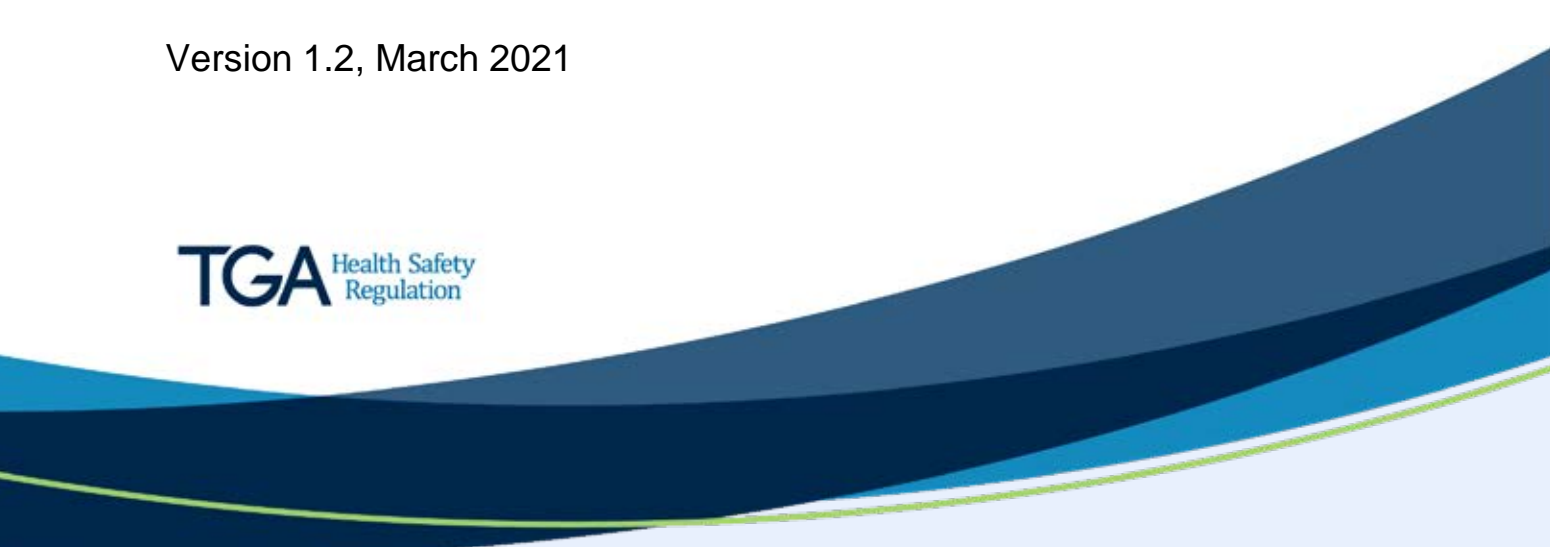

#### Copyright

#### © Commonwealth of Australia 2021

This work is copyright. You may reproduce the whole or part of this work in unaltered form for your own personal use or, if you are part of an organisation, for internal use within your organisation, but only if you or your organisation do not use the reproduction for any commercial purpose and retain this copyright notice and all disclaimer notices as part of that reproduction. Apart from rights to use as permitted by the *Copyright Act 1968* or allowed by this copyright notice, all other rights are reserved and you are not allowed to reproduce the whole or any part of this work in any way (electronic or otherwise) without first being given specific written permission from the Commonwealth to do so. Requests and inquiries concerning reproduction and rights are to be sent to the TGA Copyright Officer, Therapeutic Goods Administration, PO Box 100, Woden ACT 2606 or emailed to <<u>tga.copyright@tga.gov.au</u>>.

The purpose of this guidance is to help sponsors and manufacturers understand the process in which the TGA expects sponsor and manufacturer to respond to notifications relating to post-market reviews of medical devices.

This is a guide only, and sponsors and manufacturers are encouraged to familiarise themselves with the legislative and regulatory requirements in Australia. If necessary, seek professional advice as it is the responsibility of each sponsor and/or manufacturer to understand and comply with these requirements.

This document will evolve over time and updates and clarifications will be included as required. Feedback on the guidance is always welcome.

# Contents

| Introduction                                                   | 4               |
|----------------------------------------------------------------|-----------------|
| Role types                                                     | 4               |
| How to login to the PMR compliance dashboard                   | 5               |
| How to view your notifications                                 | 6               |
| Preview your notification                                      | 6               |
| Draft a response to your notification                          | 8               |
| How to respond to a notification                               | _ 12            |
| How to edit and add ARTGs and Model Details                    | 13              |
| How to provide evidence of compliance with requirements        | 36              |
| How to respond to additional information request               | 39              |
| How to submit the information                                  | 41              |
| How to request for an extension                                | _ 43            |
| How to respond to a "Proposal to cancel" or "Proposal suspend" | osal to<br>_ 45 |

# Introduction

This Post Market Review Compliance Dashboard User Guide provides step-by-step instructions on how to respond to a medical device post-market review notification from the Therapeutic Goods Administration (TGA) through the Post Market Review (PMR) compliance dashboard.

The dashboard is designed to allow sponsors to view any requests or notifications from the TGA, and to respond to them. Requests and notifications may include:

- requirement to provide information and documents;
- requirement to provide samples; and
- proposal to suspend or cancel entries from the Australian Register of Therapeutic Goods (ARTG).

## Role types

In the PMR compliance environment, there are two role types:

- **Drafter:** The drafter can review, upload documents, and edit responses to a notification.
- **Submitter:** The submitter can review, upload documents, edit, and submit responses to a notification.

These roles have been designated by your TGA Business Services (TBS) administrator.

# How to login to the PMR compliance dashboard

The PMR compliance dashboard is found within the <u>TGA Business Services (TBS) website</u>. Once you log-in with your sponsor user name and password, follow the instructions below:

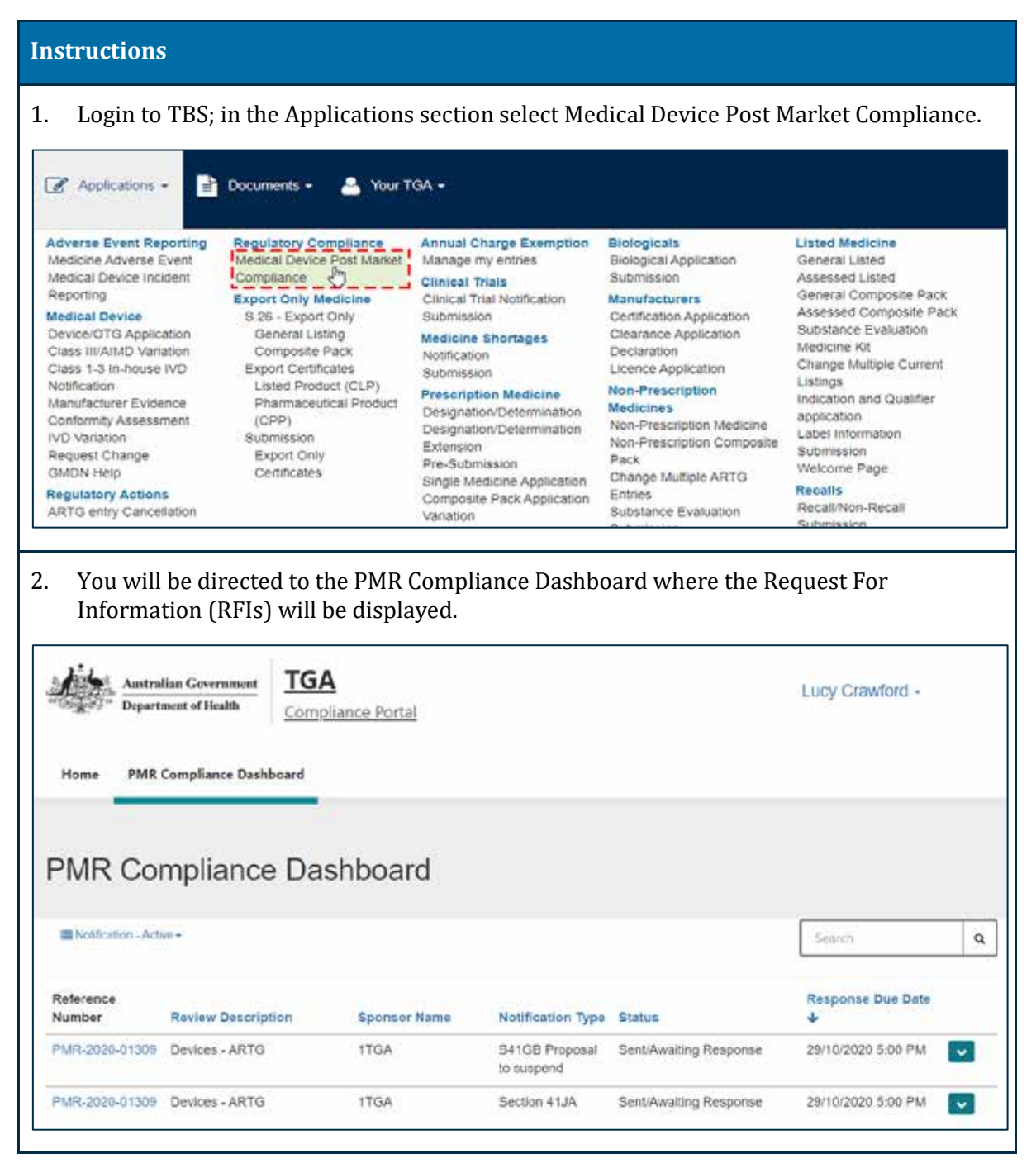

# How to view your notifications

You can sort and view your notifications by the following status:

- **Notification Active:** Select this option to view for notifications you need to review and submit a response to.
- Notification All Notifications older than 32 days: Select this option to view notifications older than 32 days.
- **Notification Submitted:** Select this option to view those notifications that a response has already been provided.
- **Notification View Action:** Select this option to view notifications which provide information on actions being taken by the TGA.
- **Notification View Migrated Notifications:** Select this option to view notifications which were sent from the TGA prior to the portal being deployed, but are currently in progress.

| MR Compliance Das                                                              | shboard      |                   |                        |                    |   |
|--------------------------------------------------------------------------------|--------------|-------------------|------------------------|--------------------|---|
| Rotification - Active -                                                        |              |                   |                        | Search             | ٩ |
| Notification - Active<br>Notifications - All Notifications either than 32 days |              |                   |                        |                    |   |
| Notification - Submitted                                                       | Sponsor Name | Notification Type | Status                 | Response Due Date  |   |
| Notification - View Action<br>Notification - View Migrated Notifications       | 1TGA         | Section 41JA      | Sent/Awaiting Response | 21/10/2020 5:00 PM | * |

There are two ways you can view your notifications:

- 1. Preview your notification
- 2. Draft a response to your notification

## **Preview your notification**

You can view your notification from the **Preview** screen. You cannot add a response from this view. Additionally, selecting **View Details** or the **reference number** will show a 'read-only' preview.

| Click on the drop-do                                                                                                    | wn arrow ar                                                                                                    | nd click on l                                                                                 | Preview.                                                                  |                                                    |                           |
|----------------------------------------------------------------------------------------------------|----------------------------------------------------------------------------------------------------|-----------------------------------------------------------------------------------------------|---------------------------------------------------------------------------|----------------------------------------------------|---------------------------|
| Australian Government TGA                                                                                                    | <b>A</b><br>pliance Portal                                                                                                    |                                                                                               |                                                                           |                                                    |                           |
| Home PMR Compliance Dashboard                                                                                                    |                                                                                                    |                                                                                               |                                                                           |                                                    |                           |
|                                                                                                    |                                                                                                    |                                                                                               |                                                                           |                                                    |                           |
| PMR Compliance Da                                                                                                    | shboard                                                                                                    |                                                                                               |                                                                           |                                                    |                           |
| I Notification - Active +                                                                                                    |                                                                                                    |                                                                                               |                                                                           | Search                                             | a                         |
| Reference                                                                                                    |                                                                                                    |                                                                                               |                                                                           | Response Due Date                                  |                           |
| Number Review Description                                                                                                    | Sponsor Name                                                                                                    | Notification Type                                                                             | : Status                                                                  | *                                                  |                           |
| MR-2020-01302 ARTG Devices                                                                                                    | 11GA                                                                                                    | Section 41JA                                                                                  | Sent/Awaiting Response                                                    | 21/10/2020 5:00 PM                                 | Draft                     |
| MR-2020-01300 Test Environment                                                                                                    | 1TGA                                                                                                    | Section 41.JA                                                                                 | Sent/Availing Response                                                    | 20/10/2020 5:00 PM                                 | O Vew details.<br>Preview |
| ALD 2020 D COM Test Environment                                                                                                    | 1724                                                                                                    | Section 1110                                                                                  | Sant/Availies Encourse                                                    | 20/10/2020 5:00 EM                                 |                           |
| PMR Notification                                                                                                    | Preview                                                                                                    |                                                                                               | ne notification t                                                         | Jy checking on                                     |                           |
| PMR Notification Print Section 41JA of the The The TGA is conducting a post market Notification Name: PMR-2020-0130 Review in scope: The ARTG devices w                                                                                                    | Preview<br>rapeutic Goo<br>review of ARTG Devie<br>2 - 1TGA - 03 Review<br>/ithin this review are                                                                    | ods Act 198<br>ces.<br>v Reference: PMR<br>in scope because                                   | 9<br>-2020-01302<br>they have been identified                             | d as requiring further                             |                           |
| Print Print Section 41JA of the The The TGA is conducting a post market Notification Name: PMR-2020-0130 Review in scope: The ARTG devices w issessment. Review out of scope: The ARTG device                                                                                                    | Preview<br>rapeutic Goo<br>review of ARTG Device<br>2 - 1TGA - 03 Review<br>vithin this review are<br>tes not within this re                                         | ods Act 1989<br>ces.<br>v Reference: PMR<br>in scope because<br>view are not in sco           | 9<br>-2020-01302<br>they have been identified<br>ope because they have no | d as requiring further<br>ot been identified as re | quiring                   |
| PMR Notification Print Section 41JA of the The The TGA is conducting a post market Notification Name: PMR-2020-0130 Review In scope: The ARTG devices v issessment. Review out of scope: The ARTG devices v issessment. Review out of scope: The ARTG devices v issessment. ARTGs and Model Detail                                                                                                    | Preview<br>rapeutic Goo<br>review of ARTG Devie<br>2 - 1TGA - 03 Review<br>vithin this review are<br>ces not within this re-                                         | ods Act 198<br>ces.<br>v Reference: PMR<br>in scope because<br>view are not in sco            | 9<br>-2020-01302<br>they have been identified<br>ope because they have no | d as requiring further<br>at been identified as re | quiring                   |
| Print<br>Print<br>Section 41JA of the The<br>The TGA is conducting a post market<br>Notification Name: PMR-2020-0130<br>Review in scope: The ARTG devices w<br>assessment.<br>Review out of scope: The ARTG devices w<br>assessment.<br>Review out of scope: The ARTG devices w<br>assessment.                                                                                                    | Preview<br>rapeutic Goo<br>review of ARTG Deview<br>2 - 1TGA - 03 Review<br>vithin this review are<br>tes not within this re-                                        | ods Act 1989<br>ces.<br>v Reference: PMR<br>in scope because<br>view are not in sco           | 9<br>-2020-01302<br>they have been identified<br>ope because they have no | d as requiring further<br>ot been identified as re | quiring                   |
| PMR Notification Print Section 41JA of the The The TGA is conducting a post market Notification Name: PMR-2020-0130 Review in scope: The ARTG devices v assessment. Review out of scope: The ARTG devices v assessment. ARTGs and Model Detail ARTG ARTG ID: 1518321                                                                                                    | Preview<br>rapeutic Goo<br>review of ARTG Deview<br>2 - 1TGA - 03 Review<br>vithin this review are<br>ces not within this re-<br>ils                                 | ods Act 1989<br>ces.<br>v Reference: PMR<br>in scope because<br>view are not in sco           | 9<br>-2020-01302<br>they have been identified<br>ope because they have no | d as requiring further<br>ot been identified as re | quiring                   |
| PMR Notification Print Section 41JA of the The The TGA is conducting a post market Notification Name: PMR-2020-0130 Review in scope: The ARTG devices v assessment. Review out of scope: The ARTG devices v assessment. ARTGs and Model Detai ARTG ARTG ID: 1518321 ARTG Entry Name: 1TGA - TGAUAT F                                                                                                    | Preview<br>Prapeutic Goo<br>review of ARTG Devie<br>2 - 1TGA - 03 Review<br>vithin this review are<br>ces not within this re<br>ils                                  | ods Act 198<br>ces.<br>v Reference: PMR<br>in scope because<br>view are not in sco            | 9<br>-2020-01302<br>they have been identified<br>ope because they have no | d as requiring further<br>at been identified as re | quiring                   |
| PMR Notification Print Section 41JA of the The The TGA is conducting a post market Notification Name: PMR-2020-0130 Review in scope: The ARTG devices w assessment. Review out of scope: The ARTG devices w assessment. ARTGs and Model Detai ARTG ARTG ID: 1518321 ARTG Entry Name: 1TGA - TGAUAT P ARTG Status: Active                                                                                                    | Preview<br>rapeutic Goo<br>review of ARTG Deviev<br>2 - 1TGA - 03 Reviev<br>vithin this review are<br>ces not within this re-<br>ils                                 | ods Act 1989<br>ces.<br>v Reference: PMR<br>in scope because<br>view are not in sco           | 9<br>-2020-01302<br>they have been identified<br>ope because they have no | d as requiring further<br>ot been identified as re | quiring                   |
| PMR Notification Print Section 41JA of the The The TGA is conducting a post market Notification Name: PMR-2020-0130 Review in scope: The ARTG devices v assessment. Review out of scope: The ARTG devices v assessment. ARTGs and Model Detail ARTG ARTG ID: 1518321 ARTG Entry Name: 1TGA - TGAUAT F ARTG Status: Active GMDNS Code: TG15183215                                                                                | Preview<br>Prapeutic Goo<br>review of ARTG Devie<br>2 - 1TGA - 03 Review<br>vithin this review are<br>ces not within this re<br>ils<br>'RODUCT-Adaptor, s            | ods Act 198<br>ces.<br>v Reference: PMR<br>in scope because<br>view are not in sco            | 9<br>-2020-01302<br>they have been identified<br>ope because they have no | d as requiring further<br>at been identified as re | quiring                   |
| PMR Notification Print Section 41JA of the The The TGA is conducting a post market Notification Name: PMR-2020-0130 Review In scope: The ARTG devices w assessment. Review out of scope: The ARTG devices w assessment. ARTGs and Model Detai ARTG ARTG ARTG ID: 1518321 ARTG Entry Name: 1TGA - TGAUAT F ARTG Status: Active GMDNS Code: TG15183215 Manufacturer Name:                                                         | Preview<br>rapeutic Goo<br>review of ARTG Deviev<br>2 - 1TGA - 03 Reviev<br>vithin this review are<br>ces not within this re<br>ils<br>'RODUCT-Adaptor, s            | ods Act 1989<br>ces.<br>v Reference: PMR<br>in scope because<br>view are not in sco           | 9<br>-2020-01302<br>they have been identified<br>ope because they have no | d as requiring further<br>ot been identified as re | quiring                   |
| PMR Notification Print Section 41JA of the The The TGA is conducting a post market Notification Name: PMR-2020-0130 Review in scope: The ARTG devices v assessment. Review out of scope: The ARTG devices v assessment. Review out of scope: The ARTG device v assessment. ARTGs and Model Detail ARTG ARTG ID: 1518321 ARTG Entry Name: 1TGA - TGAUAT P ARTG Status: Active GMDNS Code: TG15183215 Manufacturer Name: Model: 2 | Preview<br>Prapeutic Goo<br>review of ARTG Devie<br>2 - 1TGA - 03 Review<br>vithin this review are<br>ces not within this re<br>ils<br>PRODUCT-Adaptor, s            | ods Act 198<br>ces.<br>v Reference: PMR<br>in scope because<br>view are not in sco            | 9<br>-2020-01302<br>they have been identified<br>ope because they have no | d as requiring further<br>at been identified as re | quiring                   |
| PMR Notification Print Section 41JA of the The The TGA is conducting a post market Notification Name: PMR-2020-0130 Review in scope: The ARTG devices v assessment. Review out of scope: The ARTG devices v assessment. ARTGs and Model Detail ARTG ARTG ARTG ID: 1518321 ARTG Entry Name: 1TGA - TGAUAT P ARTG Status: Active GMDNS Code: TG15183215 Manufacturer Name: Model: 2 Is this model in the scope of the rev         | Preview<br>Preview<br>rapeutic Goo<br>review of ARTG Deviev<br>2 - 1TGA - 03 Reviev<br>vithin this review are<br>ces not within this re<br>ils<br>'RODUCT-Adaptor, s | ods Act 1989<br>ces.<br>v Reference: PMR<br>in scope because<br>view are not in sco<br>pecify | 9<br>-2020-01302<br>they have been identified<br>ope because they have no | d as requiring further<br>ot been identified as re | quiring                   |

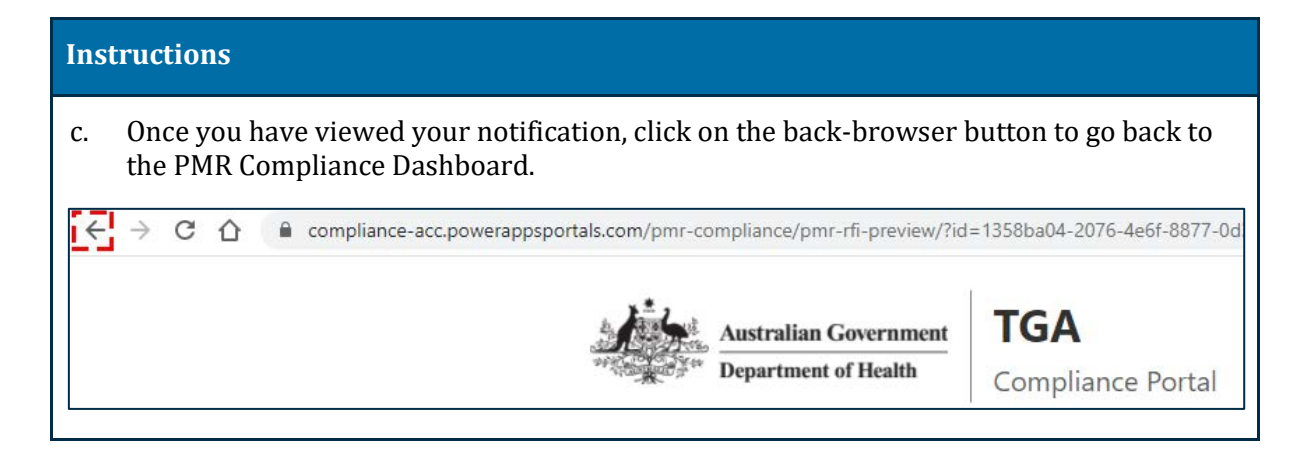

## Draft a response to your notification

The second way you can view your notification is when you respond to a notification. This is the only view in which you can add a response.

| Austral<br>Departs                                                                       | tian Government<br>ment of Health Comp                 | <b>Q</b><br>Diance Portal    |                                                   |                                                            |                                                                              |                                     |
|------------------------------------------------------------------------------------------|--------------------------------------------------------|------------------------------|---------------------------------------------------|------------------------------------------------------------|------------------------------------------------------------------------------|-------------------------------------|
| Home PMR                                                                                 | Compliance Dashboard                                   |                              |                                                   |                                                            |                                                                              |                                     |
|                                                                                          |                                                        |                              |                                                   |                                                            |                                                                              |                                     |
|                                                                                          |                                                        |                              |                                                   |                                                            |                                                                              |                                     |
| PMR Co                                                                                   | mpliance Da                                            | shboard                      |                                                   |                                                            |                                                                              |                                     |
|                                                                                          | mpliance Da                                            | shboard                      |                                                   |                                                            | Such                                                                         | Q                                   |
| PMR Col                                                                                  | mpliance Da                                            | shboard<br>Sponsor Name      | Notification Type                                 | Status                                                     | Search<br>Response Due Date                                                  | α                                   |
| PMR Col<br>Transcessor Act<br>Reference<br>Number<br>PMR-2020-01302                      | Review Description<br>ARTG Devices                     | Sponsor Name<br>1TGA         | Notification Type<br>Section 413A                 | Status<br>Sent/Awaiting Response                           | Search<br>Response Due Date<br>21/10/2020 5:00 PM                            | α<br>                               |
| PMR Col<br>Interaction Acts<br>Reference<br>Number<br>PMRI-2020-01302<br>PMRI-2020-01300 | Review Description<br>ARTG Devices<br>Test Environment | Sponsor Name<br>TTGA<br>1TGA | Notification Type<br>Section 41JA<br>Section 41JA | Status<br>Sent/Awaiting Response<br>Sent/Awaiting Response | Search<br>Response Due Date<br>↓<br>21/10/2020 5:00 PM<br>20/10/2020 5:00 PM | Q<br>Dan<br>O Vew datain<br>Preverw |

| Instructions                       |   |
|------------------------------------|---|
| Home PMR Compliance Dashboard      |   |
| PMR Notification Draft             |   |
| Expand All Collapse All            |   |
| Notification Details               | + |
| ARTGs and Model Details            | + |
| Legislative Breaches and Responses | + |
| Other Required Responses           | + |
| Extension Requests                 | + |
| Validate Back Refresh              |   |

| Instructions |  |
|--------------|--|
| mou actions  |  |

| ection 41JA of the Therapeutic Goo                                                                                                    | ods Act 1989                                                                                                    |                     |
|----------------------------------------------------------------------------------------------------|----------------------------------------------------------------------------------------------------|---------------------|
| e TGA is conducting a post market review of ARTG De                                                                                                    | vices                                                                                                    |                     |
| otification Name *                                                                                                    | Review Reference Number                                                                                                    |                     |
| /IR-2020-01302 - 1TGA - 01                                                                                                    | PMR-2020-01302                                                                                                    |                     |
| eview in scope                                                                                                    |                                                                                                    |                     |
| e ARTG devices within this review are in scope becaus                                                                                                    | e they have been identified as requiring further assessment.                                                                                                    |                     |
| eview out of scope                                                                                                    |                                                                                                    |                     |
| e ARTG devices not within this review are not in scope                                                                                                    | because they have not been identified as requiring further assessment.                                                                                                    |                     |
| otification Documents                                                                                                    |                                                                                                    |                     |
| <ul> <li>pply details, complaints and adverse events data can b<br/>lowing steps to generate and upload the file:</li> <li>Click on 'Generate template', then refresh</li> <li>Three files will be generated in the list. It may take u</li> <li>Open the file and enter supply, complaints and adve<br/>and the UnitValues files contain the lists of adverse i</li> <li>Save the file and rename it 'ModelDetails.csv'. Pleas</li> <li>Click on 'Add Files' and upload the ModelDetails.csv</li> <li>Click on 'Process Bulk Upload'.</li> </ul> | the entered in a single file, provided that the models have been identified and scoped first. Use the provided that the models have been identified and scoped first. Use the provided that for each model for the last three financial years. The AdverseEventsCategory\ event and unit values. These can be used as references or to copy and paste values into the files ensure that the file is renamed as 'ModelDetails.csv'.<br>y file. Table Section after few minutes, after the Refresh. If the upload contains any errors, you will be Generate Template | he<br>/alues<br>le. |
| lame <b>∧</b>                                                                                                    | Modified                                                                                                    | Jpload              |
| lame ♠<br>∎ 1TGA - TGAUAT PRODUCT-Adaptor specify                                                                                                    | Modified<br>14/09/2020 4:10 PM                                                                                                    | Jpioad              |
| lame ↑<br>■ 1TGA - TGAUAT PRODUCT-Adaptor specify<br>■ 1TGA - TGAUAT PRODUCT-Adhesive soft tissue app                                                                                                    | Modified<br><u>14/09/2020 4:10 PM</u><br>proximation <u>14/09/2020 4:10 PM</u>                                                                                                    | Jpioad              |
| lame ↑<br>1TGA - TGAUAT PRODUCT-Adaptor specify<br>1TGA - TGAUAT PRODUCT-Adhesive soft tissue app<br>1TGA - TGAUAT PRODUCT-Adroit Guiding Catheter                                                                                                    | Modified           14/09/2020 4:10 PM           proximation           14/09/2020 4:10 PM           - Catheter i                                                                                                    | Jpioad              |
| ame ↑<br>■ 1TGA - TGAUAT PRODUCT-Adaptor specify<br>■ 1TGA - TGAUAT PRODUCT-Adhesive soft tissue app<br>■ 1TGA - TGAUAT PRODUCT-Adroit Guiding Catheter<br>■ Emails                                                                                                    | Modified           14/09/2020 4:10 PM           proximation           14/09/2020 4:10 PM           - Catheter i           14/09/2020 4:10 PM           14/09/2020 4:10 PM                                                                                                    |                     |
| Iame ▲  ITGA - TGAUAT PRODUCT-Adaptor specify  ITGA - TGAUAT PRODUCT-Adhesive soft tissue app ITGA - TGAUAT PRODUCT-Adroit Guiding Catheter Emails Large Files                                                                                                    | Modified           14/09/2020 4:10 PM           proximation           14/09/2020 4:10 PM           - Catheter i           14/09/2020 4:10 PM           14/09/2020 4:08 PM           14/09/2020 4:08 PM                                                                                                    |                     |
| Iame ↑  ITGA - TGAUAT PRODUCT-Adaptor specify  ITGA - TGAUAT PRODUCT-Adhesive soft tissue app ITGA - TGAUAT PRODUCT-Adroit Guiding Catheter Emails Large Files IGA - TGAUAT PRODUCT-Adaptor specify                                                                                                    | Modified           14/09/2020 4:10 PM           proximation           14/09/2020 4:10 PM           - Catheter i           14/09/2020 4:08 PM           14/09/2020 4:08 PM           14/09/2020 4:08 PM           14/09/2020 4:08 PM           14/09/2020 4:08 PM                                                                                                    |                     |

| Ins | tructions                                                |                                                                                                    |                                                                                                    |
|-----|----------------------------------------------------------|----------------------------------------------------------------------------------------------------|----------------------------------------------------------------------------------------------------|
| f.  | Click on the notification to appear as a download at the | download and open a copy of the letter<br>ne bottom left of the screen.                                                                                                    | The notification will                                                                                                    |
|     |                                                          | Notification Documents<br>Supply details, complete its and activerup events data can be entered in a single file, provided that the m<br>Mouving might is prevents and uplicat the file.<br>• Other or Generate and uplication file file.<br>• There file with be generated in the last, they take up to two initiates for the files to appear. Dow<br>• Open the file and event apply, comparish and actives event data for each model for the cast<br>• or there (initiates) and uplicated in the last, they take up to two initiates for the files to appear. Dow<br>• Open the file and event apply, comparish and actives event and unit reason. There are an and unit in takes.<br>• Since the lite and reasons it Model/Decisit and "These reasons that the 4th a removed as Model<br>• Occount Add Files and uplicate the Model/Decisit zer file.<br>• Occount Presente data' (lasted).<br>• Decision Presente data' (lasted).<br>The uplicated Model Catalo will appears under Model/Decisit bodies after two minutes after the Balan<br>extended by email. | nobels have seen startfield and account first Clar the<br>migad the Mode/Ledule Temptote car- tits<br>was formout years. The Advance/InvestCasepopyistices<br>watchemore in the copy and passes values also the file<br>Details.com/<br>ent. If the Latood contains any entries, you will be<br>Controls Temptote |
|     |                                                          | AL Truly                                                                                                    |                                                                                                    |
|     |                                                          | Nexa & :                                                                                                    | Modified                                                                                                    |
|     |                                                          | 1 9467                                                                                                    |                                                                                                    |
|     |                                                          | C/Creat/Metatora_145-92020191023 cm (a km)                                                                                                    | 1403(2020.4.10.EM                                                                                                    |
|     |                                                          | []Email_145ep20216192334e14248                                                                                                    | 147263820.4.10.PM                                                                                                    |
|     |                                                          | CD25-3226 DP36403 TEVP 1.1 & s414 Recolumn to be inform.                                                                                                    | 140362020 4 10 PM                                                                                                    |
| 4   | 225-38296 (294                                           |                                                                                                    |                                                                                                    |

# How to respond to a notification

| Ins  | structions                                             |              |                     |                        |                    |                                      |   |
|------|--------------------------------------------------------|--------------|---------------------|------------------------|--------------------|--------------------------------------|---|
| 1.   | Click on the drop dow                                  | vn arrow an  | d click on <b>D</b> | raft.                  |                    |                                      |   |
| - OF | Australian Government<br>Department of Health Complete | ance Portal  |                     |                        |                    |                                      | ] |
|      | Home PMR Compliance Dashboard                          |              |                     |                        |                    |                                      |   |
| F    | MR Compliance Das                                      | hboard       |                     |                        |                    |                                      |   |
|      | E Notification - Active+                               |              |                     |                        | Search             | Q                                    | 1 |
| R    | teference<br>Rumber Review Description                 | Sponsor Name | Notification Type   | Status                 | Response Due Date  |                                      |   |
| P    | MR-2020-01302 ARTG Devices                             | TTGA         | Section 41JA        | Sent/Awaiting Response | 21/10/2020 5:00 PM |                                      |   |
| P    | MR 2020-01300 Test Environment                         | 1TGA         | Section 41JA        | Sent/Awaiting Response | 20110/2020 5:00 PM | Draft     Orant     Orant     Prevew |   |
| P    | MR-2020-01300 Test Environment                         | 1TGA         | Section 41JA        | Sent/Awaiting Response | 20/10/2020 5:00 PM |                                      |   |
| P    | MR Notification Dra                                    | ıft          |                     |                        |                    |                                      |   |
|      | Dopand Al Collapse All                                 |              |                     |                        |                    |                                      |   |
| P    | Notification Details                                   |              |                     |                        |                    | <b>*</b>                             |   |
| 1    | ARTGs and Model Details                                |              |                     |                        |                    | Œ                                    |   |
| L    | egislative Breaches and Res                            | ponses       |                     |                        |                    | +                                    |   |
| ¢    | Other Required Responses                               |              |                     |                        |                    | +                                    |   |
| E    | Extension Requests                                     |              |                     |                        |                    | +                                    |   |
|      | Validate Back Refresh                                  | 1            |                     |                        |                    |                                      |   |

## How to edit and add ARTGs and Model Details

In the **ARTGs and Model Details** section, you can view the Australian Register of Therapeutic Goods (ARTG) entries that have been included in the notification.

If this notification is an intial request for information (section 41JA or section 31 notification) you may add model details and additional ARTG entries that may be in scope of the post-market review.

Adding ARTG entries, model details, and supply information is only available when responding to initial requests for information. For all other notifications you can skip this section and go to the '**How to provide evidence of compliance with requirements**' section.

| Instructions                                                                                                    |                                                                                    |                                                                                                    |                                                                                                    |                                                                                                    |                                                                                             |                                                               |                                                            |
|----------------------------------------------------------------------------------------------------|------------------------------------------------------------------------------------|----------------------------------------------------------------------------------------------------|----------------------------------------------------------------------------------------------------|----------------------------------------------------------------------------------------------------|---------------------------------------------------------------------------------------------|---------------------------------------------------------------|------------------------------------------------------------|
| 1. Click on the + butt                                                                                                    | on in th                                                                           | e <b>ARTGs</b> a                                                                                       | and Mode                                                                                                  | <b>l Details</b> s                                                                                 | ection.                                                                                     |                                                               |                                                            |
| PMR Notification                                                                                                    | Draft                                                                              |                                                                                                    |                                                                                                    |                                                                                                    |                                                                                             |                                                               |                                                            |
| Expand All Collapse All                                                                                                    |                                                                                    |                                                                                                    |                                                                                                    |                                                                                                    |                                                                                             |                                                               |                                                            |
| Notification Details                                                                                                    |                                                                                    |                                                                                                    |                                                                                                    |                                                                                                    |                                                                                             |                                                               | +                                                          |
| ARTGs and Model Details                                                                                                    | 5                                                                                  |                                                                                                    |                                                                                                    |                                                                                                    |                                                                                             |                                                               | [3]                                                        |
| ARTGs and Model Details<br>The following ARTG entries have be<br>If your organisation sponsors ARTG en<br>list below<br>The name of all models must be enter<br>scope of the review.<br>Click on the arrow to the right of the A<br>If an ARTG entry or model was added | een selected<br>ntries that are<br>ed for each A<br>RTG entry to<br>in error, sele | for a post-mark<br>e not listed below<br>IRTG entry. If an<br>select 'Add mode<br>ct 'Edit', then sele | et medical devic<br>; but are in the sc<br>ARTG entry inclu<br>el', then select 'Ec<br>ect 'Out of scope' | e review<br>ope of the review,<br>des multiple mode<br>lit model' to enter t<br>and enter the reas | click on the 'Add AR'<br>Is, they must all be e<br>he model name and<br>on: 'This model was | TG' button to<br>ntered, ever<br>other inform<br>added in err | n include them in the<br>if they are not in the<br>lation. |
| Models                                                                                                    |                                                                                    |                                                                                                    |                                                                                                    |                                                                                                    |                                                                                             |                                                               | Add ARTG                                                   |
| ARTG<br>ID ↑ ARTG Entry Name                                                                                                    | ARTG<br>Status                                                                     | GMDNS<br>Code                                                                                          | Manufacturer<br>Name                                                                                      | Model                                                                                              | Model<br>in<br>Scope?                                                                       | Cloned?                                                       | Created<br>On ↓                                            |
| 1517156 1TGA - TGAUAT<br>PRODUCT-Adhesive, sof<br>tissue approximation                                                                                                    | Active                                                                             | TG15171563                                                                                             |                                                                                                    |                                                                                                    | Yes                                                                                         | No                                                            | 14/09/2020 🔽<br>4:08 PM                                    |

| Instructions                                                                                                    |      |
|----------------------------------------------------------------------------------------------------|------|
| 3. Click on the search icon.                                                                                                    |      |
| Add ARTG                                                                                                    | ×    |
|                                                                                                    |      |
| ARTG*                                                                                                    |      |
|                                                                                                    |      |
|                                                                                                    |      |
| Save                                                                                                    |      |
|                                                                                                    | <br> |
| 4. A list of the ARTG entries associated with your sponsor log in (both active and revoked entries) will be available for you to select. | 1    |
| a. Select the ARTG that is related to this post-market review.                                                                           |      |
| b. Click <b>Select</b> .                                                                                                    |      |
| Add ARTG                                                                                                    | ×    |
| ARTG *                                                                                                    |      |
| Lookup records × Q                                                                                                    |      |
|                                                                                                    |      |
| Search Q                                                                                                    |      |
| Save                                                                                                    |      |
| ✓ 1518446 !TGA - TGAUAT PRODUCT-Adaptor, specify Active                                                                                  |      |
| 1518321 1TGA - TGAUAT PRODUCT-Adaptor, specify Active                                                                                    |      |
| 1517156 1TGA - TGAUAT PRODUCT-Adhesive, soft Active<br>tissue approximation                                                              |      |
| 1521905 1TGA - TGAUAT PRODUCT-Adroit Guiding Active<br>Catheter - Catheter, intravascular, guiding                                       |      |
| i                                                                                                    |      |
|                                                                                                    |      |
|                                                                                                    |      |
| Select Cancel Remove value                                                                                                    |      |
| The list will only contain ARTG entries associated with your login.                                                                      |      |

|                                                                                                    | ctions                                                                                                    |                                                                                                    |                                                                                                    |                                                                                                    |                                                                                                    |                                                                                                    |                                                                                  |                                                                                                  |                                                                                   |
|----------------------------------------------------------------------------------------------------|----------------------------------------------------------------------------------------------------|----------------------------------------------------------------------------------------------------|----------------------------------------------------------------------------------------------------|----------------------------------------------------------------------------------------------------|----------------------------------------------------------------------------------------------------|----------------------------------------------------------------------------------------------------|----------------------------------------------------------------------------------|--------------------------------------------------------------------------------------------------|-----------------------------------------------------------------------------------|
| Cl                                                                                                    | ick <b>Save</b> .                                                                                                    |                                                                                                    |                                                                                                    |                                                                                                    |                                                                                                    |                                                                                                    |                                                                                  |                                                                                                  |                                                                                   |
| م<br>Add                                                                                                    | ARTG                                                                                                    |                                                                                                    |                                                                                                    |                                                                                                    |                                                                                                    |                                                                                                    |                                                                                  |                                                                                                  |                                                                                   |
|                                                                                                    | ARTG *                                                                                                    |                                                                                                    |                                                                                                    |                                                                                                    |                                                                                                    |                                                                                                    |                                                                                  |                                                                                                  |                                                                                   |
|                                                                                                    | 1TGA - TGAI                                                                                                    | JAT PROD                                                                                                 | )UCT-Adapt                                                                                                    | or, specify                                                                                                    |                                                                                                    |                                                                                                    |                                                                                  | ×                                                                                                | ۹                                                                                 |
|                                                                                                    |                                                                                                    |                                                                                                    |                                                                                                    |                                                                                                    |                                                                                                    |                                                                                                    |                                                                                  |                                                                                                  |                                                                                   |
|                                                                                                    | Save                                                                                                    |                                                                                                    |                                                                                                    |                                                                                                    |                                                                                                    |                                                                                                    |                                                                                  |                                                                                                  |                                                                                   |
|                                                                                                    | <u></u>                                                                                                    |                                                                                                    |                                                                                                    |                                                                                                    |                                                                                                    |                                                                                                    |                                                                                  |                                                                                                  |                                                                                   |
| Тс                                                                                                    | o enter the mod                                                                                                    | el detai                                                                                                 | ls and oth                                                                                                    | er inform                                                                                                    | ation for ye                                                                                                    | our ARTG er                                                                                                    | try:                                                                             |                                                                                                  |                                                                                   |
|                                                                                                    |                                                                                                    |                                                                                                    |                                                                                                    |                                                                                                    |                                                                                                    |                                                                                                    |                                                                                  |                                                                                                  |                                                                                   |
| а                                                                                                    | Click Edit Mo                                                                                                    | odel                                                                                                    |                                                                                                    |                                                                                                    |                                                                                                    |                                                                                                    |                                                                                  |                                                                                                  |                                                                                   |
| a.                                                                                                    | Click Edit Mo                                                                                                    | odel.                                                                                                    |                                                                                                    |                                                                                                    |                                                                                                    |                                                                                                    |                                                                                  |                                                                                                  |                                                                                   |
| a.<br>RTG:                                                                                                    | Click Edit Mo                                                                                                    | odel.                                                                                                    |                                                                                                    |                                                                                                    |                                                                                                    |                                                                                                    |                                                                                  |                                                                                                  |                                                                                   |
| a.<br>RTGs<br>e follow                                                                                                    | Click Edit Mc<br>and Model Details                                                                                                    | odel.<br>s ()<br>een selected                                                                            | for a post-mark                                                                                                    | ket medical devic                                                                                                    | ce review                                                                                                    |                                                                                                    |                                                                                  |                                                                                                  | -                                                                                 |
| a.<br>RTGs<br>e follow<br>our org                                                                                                    | Click Edit Mc<br>and Model Details<br>ring ARTG entries have b<br>envisation sponsors ARTG e                                                                                                    | odel.<br>s ()<br>een selected                                                                            | l for a post-mark                                                                                                    | ket medical devic<br>v, but are in the sc                                                                                             | ce review<br>tope of the review.                                                                                | click on the 'Add AR1                                                                                                    | "G" button to                                                                    | o include them                                                                                   | -                                                                                 |
| a.<br>RTGs<br>e follow<br>our org<br>below<br>e name                                                                                                    | Click Edit Mc                                                                                                    | odel.<br>s ()<br>een selected<br>intries that are<br>rod for each A                                      | l for a post-mark<br>e not listed below<br>NRTG entry. If an                                                                                                 | ket medical devic<br>v, but ere in the so<br>i ARTG ontry inclu                                                                       | ce review<br>ope of the review<br>dee multiple mode                                                             | click on the 'Add ART<br>Io, they must all be en                                                                                     | "G" button to<br>atered, ever                                                    | o include them<br>n if they are no                                                               | in the<br>t in the                                                                |
| A.<br>RTGs<br>e follow<br>our org<br>below<br>o name<br>ope of th<br>ck on th<br>ock on th                                                                                                    | Click Edit Mc                                                                                                    | odel.                                                                                                    | I for a post mark<br>e not listed below<br>VRTG entry. If an<br>select 'Add mod                                                                              | ket medical devic<br>v, but are in the so<br>ARTG ontry inclu<br>let', then select Ec<br>lect 201 of scool                            | ce review<br>cope of the review,<br>dos multiplo mode<br>tit model" to enter t                                  | click on the 'Add ARI<br>Is, they must all be ei<br>the model name and o                                                             | "G" button to<br>stored, ever<br>other inform                                    | o include them<br>n if they are no<br>nation.                                                    | -<br>in the<br>t in the                                                           |
| A.<br>RTGs<br>e follow<br>below<br>e name<br>pe of th<br>pr of th<br>pr of th<br>pr of th<br>pr of the<br>pr of the                                                                                                    | Click Edit Mc<br>and Model Detail:<br>ing ARTG entries have b<br>envision sponsors ARTG e<br>of all models must be enter<br>te review.<br>e arrow to the right of the A<br>entry or model was added | odel.<br>s ()<br>een selected<br>entries that are<br>red for each A<br>URTG entry to<br>f in error, sele | l for a post-mari<br>e not listed below<br>NRTG entry. If an<br>select 'Add mod<br>ct 'Edit', then sel                                                       | ket medical devic<br>v, but are in the so<br>I ARTG entry inclu<br>lef, then select 'Ed<br>lect 'Out of scope'                        | ce review<br>ope of the review,<br>dee multiple mode<br>tit model" to enter t<br>and enter the reas             | click on the 'Add ART<br>le, they must all be en<br>the model name and<br>on' 'This model was a                                      | "G" button to<br>altered, ever<br>other inform<br>added in en                    | o include them<br>n if they are no<br>ration.<br>ror'                                            | in the<br>t in the                                                                |
| A.<br>RTG:<br>e follow<br>our arg<br>below<br>e name<br>pe of th<br>ck on th<br>n ARTC<br>xdels                                                                                                    | Click Edit Mc                                                                                                    | odel.<br>s ()<br>een selected<br>antries that are<br>red for each A<br>URTG entry to<br>1 in error, sele | l for a post-mari<br>e not listed below<br>NRTG entry. If an<br>select 'Add mod<br>ct 'Edit', then sel                                                       | ket medical devic<br>v, but are in the so<br>v ARTG entry inclu<br>fer, then select To<br>lect 'Out of scope'                         | ce review<br>cope of the review<br>des multiple mode<br>dit model <sup>®</sup> to enter t<br>and enter the reas | click on the 'Add ART<br>lo, they must all be ei<br>the model name and<br>ion' 'This model was i                                     | "G" button to<br>ntared, ever<br>added in en                                     | o include them<br>n if they are no<br>lation.<br>rar                                             | in the<br>I in the                                                                |
| A.<br>RTGs<br>e follow<br>our org<br>below<br>e name<br>ope of th<br>ok on th<br>ok of th<br>ok ART(<br>odels                                                                                                    | Click Edit Mc                                                                                                    | odel.<br>s ()<br>een selected<br>antries thet are<br>red for each A<br>VRTG entry to<br>d in error, sele | l for a post-mari<br>e not listed below<br>NRTG entry. If an<br>select 'Add mod<br>ct 'Edit', then sel                                                       | ket medical devic<br>v, but are in the so<br>i ARTG ontry inclu<br>lef, then select 'Ed<br>lect 'Out of scope'                        | ce review<br>ope of the review,<br>dee multiple mode<br>tit model" to enter t<br>and enter the reas             | click on the 'Add ART<br>ls, they must all be en<br>the model name and a<br>on' 'This model was a                                    | "G" button to<br>atored, ever<br>added in en                                     | o include them<br>nd they are no<br>ration.<br>ror'                                              | in the                                                                            |
| a.<br>RTG:<br>e follow<br>our arg<br>below<br>e came<br>ape of it<br>ck an th<br>an ARTC<br>adels                                                                                                    | Click Edit Mc                                                                                                    | odel.                                                                                                    | l for a post-mari<br>e not listed below<br>NRTG entry. If an<br>select 'Add mod<br>ct 'Edit', then sel                                                       | ket medical devic<br>v, but are in the so<br>ARTG entry inclu<br>fel", then select 'Ed<br>lect 'Out of scope'                         | ce review<br>ope of the review,<br>dee multiple mode<br>tit model" to enter t<br>and enter the reas             | click on the 'Add AR1<br>le, they must all be ei<br>the model name and i<br>on' 'This model was i                                    | "G" button to<br>altered, ever<br>other inform<br>added in en                    | o include them<br>n if they are no<br>lation.<br>ror'                                            | in the<br>it in the                                                               |
| a.<br>RTGs<br>e follow<br>our arg<br>below<br>e name<br>below<br>e name<br>of if<br>how a RTC<br>dels                                                                                                    | Click Edit Mc                                                                                                    | odel.<br>s ()<br>een selected<br>antries that are<br>red for each A<br>URTG entry to<br>d in error, sele | l for a post-mari<br>e not listed below<br>NRTG entry. If an<br>select 'Add mod<br>ict 'Edit', then sel                                                      | ket medical devic<br>v, but are in the so<br>v ARTG entry inclu<br>fer, then select 'Ex<br>lect 'Out of scope'                        | ce review<br>cope of the review,<br>des multiple mode<br>dit model" to enter t<br>and enter the reas            | click on the 'Add ART<br>lo, they must all be en<br>the model name and i<br>ion' 'This model was i<br>Model                          | "G" button to<br>atared, ever<br>added in en                                     | o include them<br>n if they are no<br>lation.<br>ror'                                            | in the<br>I in the                                                                |
| a.                                                                                                    | Click Edit Mc                                                                                                    | een selected<br>antries that are<br>red for each A<br>VRTG entry to<br>d in error, sele                  | I for a post-mari<br>e not listed below<br>VRTG entry. If an<br>select 'Add mod<br>ct 'Edit', then sel<br>GMDNS<br>Code                                      | ket medical devic<br>v, but are in the so<br>ARTG entry inclu<br>fel', then select 'En<br>lect 'Out of scope'<br>Manufacturor<br>Name | ce review<br>cope of the review,<br>dee multiple mode<br>tit model" to enter t<br>and enter the reas            | click on the 'Add ART<br>lo, they must all be en<br>the model name and o<br>on' 'This model was o<br>on' 'This Model<br>in<br>Scope? | "G" button to<br>atered, ever<br>other inform<br>added in en<br>Cloned?          | o include them<br>n if they are no<br>nation.<br>ror'<br>Ad<br>Created<br>On ↓                   | in the<br>i in the                                                                |
| a.<br>RTGs<br>e follow<br>rour arg<br>t below<br>t below<br>t b | Click Edit Mc                                                                                                    | odel.                                                                                                    | I for a post-mari<br>e not listed below<br>VRTG entry. If an<br>select 'Add mod<br>ct 'Edit', then sel<br>ct 'Edit', then sel<br>GMDNS<br>Code<br>TG15183215 | ket medical devia<br>v, but are in the so<br>ARTG entry inclu<br>lef, then select 'Ed<br>lect 'Out of scope'<br>Manufacturer<br>Name  | ce review<br>ope of the review,<br>dee multiple mode<br>tit model' to enter t<br>and enter the reas             | click on the 'Add ARI<br>le, they must all be en<br>the model name and<br>ion' 'This model was a<br>Model<br>in<br>Scope?<br>Yes     | "G" button to<br>attorned, even<br>other inform<br>added in en<br>clioned?<br>No | o include them<br>n if they are no<br>labon.<br>ror'<br>Created<br>On ↓<br>21/09/2020<br>2:02 PM | in the<br>in the<br>it in the<br>diant the<br>diant the<br>diant the<br>diant the |

| Instru           | ctions                                                                                                    |                                                                                                    |                                                             |
|------------------|----------------------------------------------------------------------------------------------------|----------------------------------------------------------------------------------------------------|-------------------------------------------------------------|
| C.               | Select <b>No</b> or <b>Yes</b> if<br>to the notification<br>you need to provid<br>the scope of the po                                                            | the model is in-scope of the post-market review. You<br>for details of the scope of the post-market review. If<br>de a reason why you consider the ARTG entry/model<br>ost-market review.                                                 | u should refer<br>you select <b>No</b> ,<br>l is not within |
| Edit Mo          | odel                                                                                                    | ×                                                                                                    |                                                             |
|                  | ARTG                                                                                                    | A                                                                                                    |                                                             |
|                  | ARTG ID                                                                                                    | ARTG Entry Name                                                                                                    |                                                             |
|                  | 1518321                                                                                                    | 1TGA - TGAUAT PRODUCT-Adaptor, specify                                                                                                    |                                                             |
|                  | Model *<br>CS6633<br>Is this model in the scope of the revi<br>No O Yes<br>Provide the reason why it is not in so                                                | ew?<br>cope *                                                                                                    |                                                             |
|                  | Attach the English version of the Instru<br>It is advised that you include the ARTG<br>support upto 50MB. 'Upload Large files<br>removed under any circumstance. | tions for Use provided with of on the device.<br>and model when entering a file name for easy identification. 'Add Files'<br>'s support upto 5GB. Large File Folder created in SharePoint should not be<br>▲ Add files Upload Large files |                                                             |
| 7. If<br>th<br>m | there are multiple Me<br>e ARTG entry and car<br>odel number field if a                                                                                          | odels under the one ARTG entry, select Add model. T<br>nnot be deleted, but can be marked out of scope with<br>added in error.                                                                                                    | his will clone<br>N/A in the                                |

#### a. Click Add Model

The name of all models must be entered for each ARTG entry. If an ARTG entry includes multiple models, they must all be entered, even if they are not in the scope of the review.

| Instru                                   | ctions                                                                   |                                  |                                        |                      |                                          |                                                |                             |                       |            |
|------------------------------------------|--------------------------------------------------------------------------|----------------------------------|----------------------------------------|----------------------|------------------------------------------|------------------------------------------------|-----------------------------|-----------------------|------------|
| ARTGS                                    | and Model Details                                                        | s ()                             |                                        |                      |                                          |                                                |                             |                       | -          |
| The follow                               | ing ARTG entries have b                                                  | een selected                     | for a post-mark                        | ket medical devi     | ce review                                |                                                |                             |                       |            |
| Il your orga                             | anisabon sponsors ARTG e                                                 | ntries that are                  | not listed below                       | , but are in the sc  | ope of the review.                       | click on the 'Add ART                          | G' button to                | o include them        | i in the   |
| list below<br>The name                   | of all models must be enter                                              | red for each A                   | RTG entry. If an                       | ARTG entry inclu     | des multiple mod                         | els, they must all be er                       | ntered, eve                 | n if they are no      | ot in the  |
| scope of th<br>Click on th<br>If an ARTG | ie raview<br>e arrow to the right of the A<br>S entry or model was addeo | RTG entry to<br>I in error, sele | select 'Add mod<br>ct 'Edil', then sel | el", then select 'Ed | tit model" to enter<br>and enter the rea | the model name and i<br>son: 'This model was i | other inform<br>added in en | iabon.<br>ror"        |            |
| Models                                   |                                                                          |                                  |                                        |                      |                                          |                                                |                             |                       |            |
|                                          |                                                                          |                                  |                                        |                      |                                          |                                                |                             |                       |            |
|                                          |                                                                          |                                  |                                        |                      |                                          |                                                |                             |                       |            |
|                                          |                                                                          |                                  |                                        |                      |                                          |                                                |                             |                       | ad Juking  |
| 1000                                     |                                                                          |                                  | CHENIC                                 |                      |                                          | Model                                          |                             |                       |            |
|                                          | ARTG Entry Name                                                          | Status                           | Code                                   | Name                 | Model                                    | In<br>Scope?                                   | Cloned?                     | On 🕹                  |            |
| 1518321                                  | 1TGA - TGAUAT<br>PRODUCT-Adaptor,<br>specify                             | Active                           | TG15183215                             |                      |                                          | Yes                                            | No                          | 21/09/2020<br>2:02 PM | Add Model  |
| 1517156                                  | 1TGA - TGALIAT                                                           | Active                           | TG15171563                             |                      |                                          | Vec                                            | No                          | 14/09/2020            | Edit woder |
| b.                                       | Click <b>Procee</b>                                                      | d.                               |                                        |                      |                                          |                                                |                             |                       |            |
|                                          |                                                                          |                                  |                                        |                      |                                          |                                                |                             |                       |            |
| Add                                      | d Model                                                                  |                                  |                                        |                      |                                          |                                                |                             |                       | ×          |
|                                          |                                                                          |                                  |                                        |                      |                                          |                                                |                             |                       |            |
| Do y                                     | ou want to add                                                           | d a Moo                          | lel?                                   |                      |                                          |                                                |                             |                       |            |
|                                          |                                                                          |                                  |                                        |                      |                                          |                                                | ,                           |                       | _          |
|                                          |                                                                          |                                  |                                        |                      |                                          | Proce                                          | eed                         | Cance                 |            |
|                                          |                                                                          |                                  |                                        |                      |                                          |                                                | _                           |                       |            |

| instructions                                                                      |                                                                                                    |                                                                    |                                                            |                                                                                |                                                                                                    |                                                                 |                                             |                                                                            |
|-----------------------------------------------------------------------------------|----------------------------------------------------------------------------------------------------|--------------------------------------------------------------------|------------------------------------------------------------|--------------------------------------------------------------------------------|----------------------------------------------------------------------------------------------------|-----------------------------------------------------------------|---------------------------------------------|----------------------------------------------------------------------------|
| А сору                                                                            | v of the ARTG er                                                                                                    | ntry for                                                           | the selec                                                  | ted mode                                                                       | l is created.                                                                                                    |                                                                 |                                             |                                                                            |
| Repea                                                                             | t step 6 and edi                                                                                                    | t the m                                                            | odel deta                                                  | ils.                                                                           |                                                                                                    |                                                                 |                                             |                                                                            |
| ARTG                                                                              | s and Model Details                                                                                                    | •                                                                  |                                                            |                                                                                |                                                                                                    |                                                                 |                                             | 14                                                                         |
| The follow                                                                        | ving ARTG entries have b                                                                                                    | een selected                                                       | for a post-mark                                            | et medical devi                                                                | ce review                                                                                                    |                                                                 |                                             |                                                                            |
| It your drg<br>list below<br>The name<br>scope of ti<br>Click on th<br>If an ARTO | emolecan spansars ARTG e<br>of all models must be enter<br>he review<br>he arrow to the right of the A<br>3 entry or model was added | nenes mar are<br>red for each A<br>RTG entry to<br>Lin error, sele | RTG entry. If an<br>select 'Add mod<br>ct 'Edit', then sel | ARTG entry inclu<br>ARTG entry inclu<br>ef, then select E<br>ect 'Out of scope | ope of the review, click of<br>ides multiple models, the<br>dit model' to enter the mo<br>and enter the reason. Th | n me Add AR<br>y must all be o<br>del name and<br>his model was | ndered, ever<br>other inform<br>added in en | a nouse them in the<br>if they are not in the<br>ation.<br>or <sup>2</sup> |
| ARTG                                                                              | ARTG Fotor Name                                                                                                    | ARTG                                                               | GMDNS                                                      | Manufacturer                                                                   | Model                                                                                                    | Model<br>in<br>Scopp?                                           | Cloned?                                     | And ARTG                                                                   |
| ARTG<br>ID +<br>1518321                                                           | ARTG Entry Name<br>1TGA - TGAUAT<br>PRODUCT-Adaptor<br>specify                                                                       | ARTG<br>Status<br>Active                                           | GMDNS<br>Code<br>TG15183215                                | Manufacturer<br>Name                                                           | Model                                                                                                    | Model<br>in<br>Scope?<br>Yes                                    | Cloned?<br>Yes                              | Add ARTG<br>Created<br>On 4<br>21/09/2020<br>2.17 PM                       |

For each model of device (both those that you consider to be in-scope and out-of-scope of the post-market review) you will need to upload a copy of the Instructions For Use (IFU). There are two options dependent upon the size of the document:

- "Add files" button to upload documents less than 50MB size.
- "Upload Large files" button to upload documents more than 50MB size.
- Please note, folders are created in the background during this process to store the information so it may take 1 to 2 minutes for the "Add files" and "Upload Large files" buttons to appear.

| 3. To add fil                                                                                                 | es less than 50M                                                                                                    | 1B size:                                                                                                    |                    |             |           |                |
|----------------------------------------------------------------------------------------------------|----------------------------------------------------------------------------------------------------|----------------------------------------------------------------------------------------------------|--------------------|-------------|-----------|----------------|
| a. Click                                                                                                    | on <b>Add files</b> .                                                                                                    |                                                                                                    |                    |             |           |                |
| Edit Model                                                                                                    |                                                                                                    |                                                                                                    |                    |             |           |                |
| ARTG                                                                                                    |                                                                                                    |                                                                                                    |                    |             |           |                |
| ARTGID                                                                                                    | ARTG E                                                                                                    | ttry Name                                                                                                   |                    |             |           |                |
| 1518321                                                                                                    | ITGA -                                                                                                    | IGALIAT PRODUCT-Adaptor, specify                                                                            |                    |             |           |                |
| Model                                                                                                    |                                                                                                    |                                                                                                    |                    |             |           |                |
| Model                                                                                                    |                                                                                                    |                                                                                                    |                    |             |           |                |
| C56633                                                                                                    |                                                                                                    |                                                                                                    |                    |             |           |                |
| Is this model in the sco                                                                                      | pe of the review?                                                                                                    |                                                                                                    |                    |             |           |                |
| ABach the English versio<br>it is advised that you incl<br>support onto 50MB. Usiv<br>removed under any circu | n of the Instructions for Use provided with<br>ude the ARTG and model when entering a<br>sed Large files' support upto 508. Large F<br>materice | ar on the device.<br>Sie name for easy identification. Widd Pis<br>Ie Poter created in SharePoint should in | ra'<br>or be       |             |           |                |
|                                                                                                    |                                                                                                    | O Add Nes Upland Larg                                                                                       | e files            |             |           |                |
| Add files                                                                                                    | ine, the on Au                                                                                                    | a mes button.                                                                                               | ×                  |             |           |                |
| Choose files                                                                                                  | Choose Files D20-86296                                                                                                    | 3) (1).docx                                                                                                 |                    |             |           |                |
|                                                                                                    | • Overtime existing nes                                                                                                    |                                                                                                    |                    |             |           |                |
|                                                                                                    |                                                                                                    | Add files                                                                                                   | Cancel             |             |           |                |
| The file you u                                                                                                | ploaded will be o                                                                                                    | lisplayed.                                                                                                  |                    |             |           |                |
| Model *                                                                                                    |                                                                                                    |                                                                                                    |                    |             |           |                |
| C56633                                                                                                    |                                                                                                    |                                                                                                    |                    |             |           |                |
| Is this model in the scope                                                                                    | of the review?                                                                                                    |                                                                                                    |                    |             |           |                |
| LEAD DIE FONER VERMON                                                                                         | of the Sector Box Star Stee recorded with                                                                                                    | or on the desire                                                                                            | - 1 a              |             |           |                |
| It is achieved that you includ<br>support upto \$0MB. Uploa                                                   | e the ARTG and model when entering a<br>d Large Ries' support upto 508. Large f                                                                 | file name for easy identification. 'Add<br>lie Folder created in StierePoint should                         | Files'<br>I not be |             |           |                |
| record and any cream                                                                                          |                                                                                                    | O Add then Upland L                                                                                         | argo films         |             |           |                |
| Name &                                                                                                    |                                                                                                    | Monthead                                                                                                    |                    |             |           |                |
| CODA-MORE OFWERE T                                                                                            | EMP 1.1 & s4124 Requirements for intr                                                                                                    | mat25/95/2020 3.39 PM                                                                                       | 0                  |             |           |                |
|                                                                                                    |                                                                                                    |                                                                                                    |                    |             |           |                |
| c. Selec                                                                                                    | t the check-box                                                                                                    | to acknowledge                                                                                              | that at leas       | st one file | e has bee | n uploaded and |
| CHCK                                                                                                    | Save.                                                                                                    |                                                                                                    |                    |             |           |                |
|                                                                                                    |                                                                                                    | O ASI Sins                                                                                                  | and Large files    |             |           |                |
|                                                                                                    |                                                                                                    | Contracticity (1)                                                                                           |                    |             |           |                |
| Marrie +                                                                                                    | Modified                                                                                                    | u                                                                                                    | 1270               |             |           |                |
| Channel (1 ett.                                                                                               | 01/10/2020 10:40 A                                                                                                    | M                                                                                                    | •                  |             |           |                |
| Please provide your at                                                                                        | knowledgement that at least one file                                                                                                    | has been uploaded                                                                                           |                    |             |           |                |
| ·                                                                                                    |                                                                                                    |                                                                                                    |                    |             |           |                |

- 9. To add files more than 50MB size: Click on Upload Large file. a. Edit Model ARTG ARTG 10 ARTG Entry Name 1518321 11GA - 1GAUAT PRODUCT-Adaptor, specify Model Model\* C56633 Is this model in the scope of the review? Attach the English version of the Instructions for Use provided with or on the device it is advised that you include the ARTG and model when entering a file name for easy identification. Was support unt Stelling Used and app file's support upto SG8 Large File Folder created in SharePoint shou removed under any inclusion. Skot Files • There are no folders or files to steplay Sam
  - b. A new window will open directing you to the SharePoint site. Click Next.

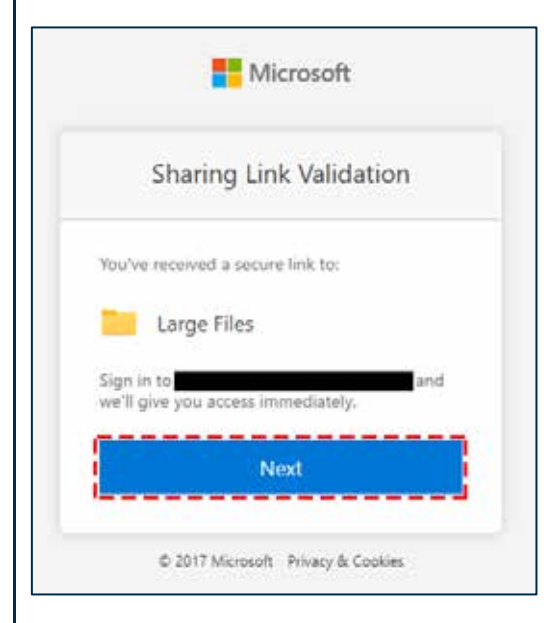

c. Click **Upload** and then **Files**.

| DP D365-C      | CF-Test-Site         |                   |
|----------------|----------------------|-------------------|
| Home           | + Now 🗸 🕆 Upload 🖂 🗄 | Edit in grid view |
| Conversations  | Files                |                   |
| Documents      | Review > PM Folder   | son Johns         |
| Shared with us | C Nume               |                   |

|                                                                                                   | ctions                                         |                                                      |                                                    |                              |                     |                             |       |                |                                          |         |
|---------------------------------------------------------------------------------------------------|------------------------------------------------|------------------------------------------------------|----------------------------------------------------|------------------------------|---------------------|-----------------------------|-------|----------------|------------------------------------------|---------|
| d.                                                                                                | Upload your                                    | file and                                             | close the                                          | window                       | once you h          | ave uplo                    | ade   | d the l        | arge file                                | e(s).   |
| 0                                                                                                 | PMR Notification                               | n Draft - Cu                                         | ustom   X                                          | 5 D3                         | 65-CCF-Test         | t-Site - La                 | rge F | iles 🗴         | 4                                        |         |
| ÷                                                                                                 | → C û                                          | <b>h</b> h                                           | ealthgov                                           | dev.share                    | point.com/          | /sites/D3                   | 865-1 | PMR-T          | est-Site                                 | /tga_   |
|                                                                                                   | SharePoin                                      | t                                                    |                                                    |                              |                     |                             |       |                |                                          |         |
| e.                                                                                                | Select the ch<br>click <b>Save</b> .           | eck-box                                              | to ackno                                           | wledge th                    | at at least         | one file l                  | has l | oeen u         | ploaded                                  | l and   |
| Na                                                                                                | me 🛧                                           |                                                      | Modifi                                             | ed                           |                     | Add files                   |       | Upload L       | arge files                               |         |
| Pitest.txt (1 KB)                                                                                 |                                                |                                                      |                                                    |                              |                     |                             |       |                |                                          |         |
|                                                                                                   | est.txt (1 KB)<br>Please provide your a        | cknowledger                                          | 01/10/2                                            | 2020 10:40 Af                | M<br>nas been uploa | ded                         |       |                | 0                                        |         |
| D <sup>t</sup><br>C P<br>Si<br>Sels                                                               | est.txt (1 KB)<br>Please provide your a<br>ave | cknowledger<br>s updated                             | 01/10/                                             | east one file t              | Mas been uploa      | ded                         |       |                | 0                                        | dd ARTG |
| Dt<br>F<br>S<br>S<br>S<br>S<br>S<br>S<br>S<br>S<br>S<br>S<br>S<br>S<br>S<br>S<br>S<br>S<br>S<br>S | est.txt (1 KB)<br>Please provide your a<br>ave | cknowledger<br>s updated                             | 01/10/<br>ment that at I<br>d against              | east one file to<br>the ARTC | Model               | ded<br>Ma<br>in<br>Sc       | odel  | Cloned?        | Created<br>On +                          | dd ARTG |
| Ch<br>F<br>S<br>S<br>S<br>S<br>S<br>S<br>S<br>S<br>S<br>S<br>S<br>S<br>S<br>S<br>S<br>S<br>S<br>S | ARTG Entry Name                                | cknowledger<br>s updated<br>ARTG<br>Status<br>Active | 01/10/<br>ment that at I<br>d against<br>d against | east one file to<br>the ARTC | Model<br>CS6633     | ded<br>Ma<br>in<br>Sc<br>Ye | ope?  | Cloned?<br>Yes | Created<br>On ↓<br>21/09/2020<br>2:17 PM | dd ARTG |

For each of the models of devices you will be required to provide supply, complaint, and adverse event details. Please check the notification letter for details on how many financial years you are required to provide data for.

The supply, complaint, and adverse event data can be completed in the Model Details section. You can update the model details for each individual financial year or you can enter the supply details, complaints and adverse events data for all models in a single file using the bulk upload functionality.

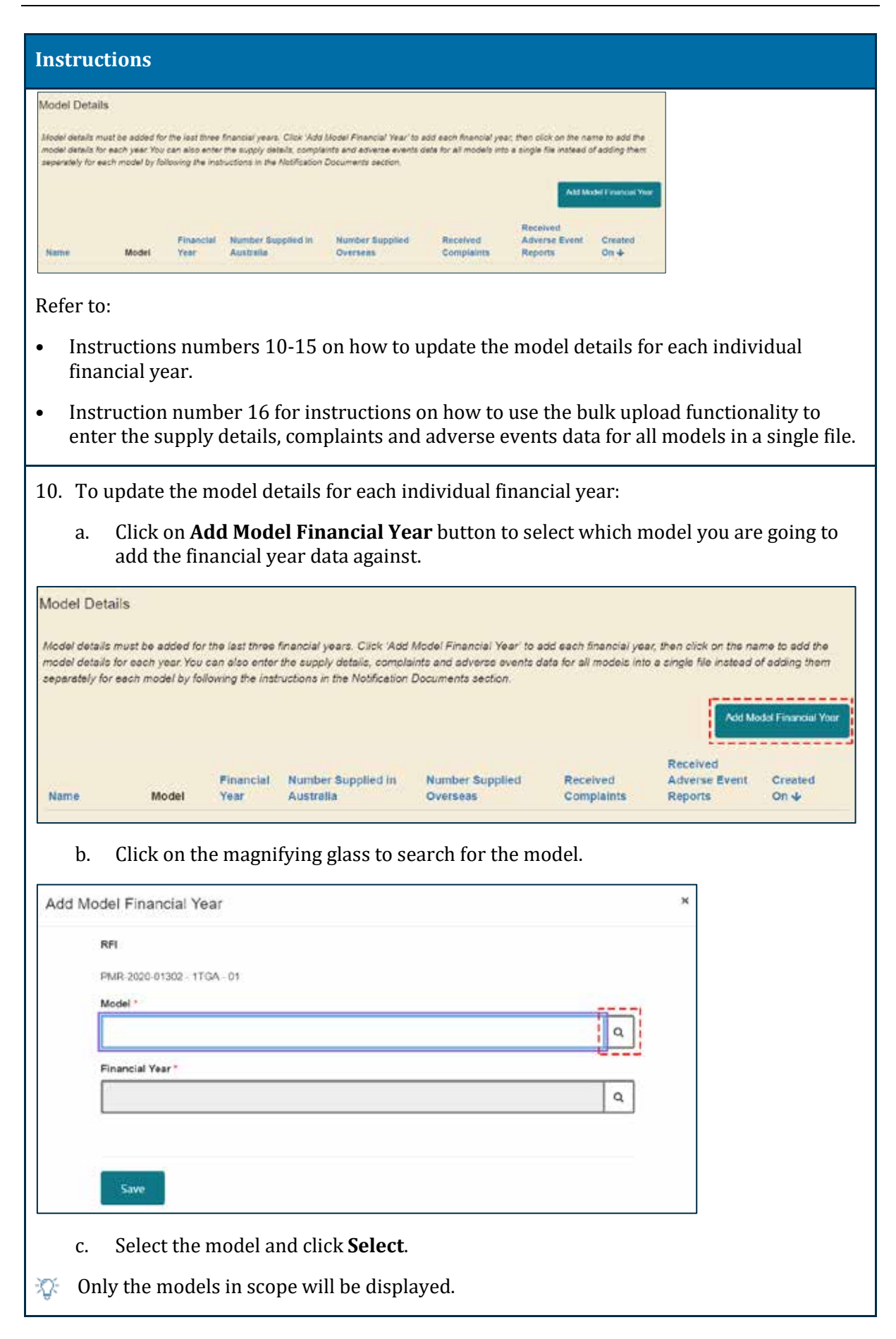

| 00 | kup red | cords                                                                     |                |         |            |                       | ×   |  |
|----|---------|---------------------------------------------------------------------------|----------------|---------|------------|-----------------------|-----|--|
|    |         |                                                                           |                |         | Search     |                       | ۹   |  |
| -  | ARTG ID | ARTG Entry<br>Name                                                        | ARTG<br>Status | Model   |            | Created On            | ^   |  |
| ~  | 1517156 | 1TGA -<br>TGAUAT<br>PRODUCT-<br>Adhesive, soft<br>tissue<br>approximation | Active         |         |            | 14/09/2020<br>4:08 PM |     |  |
|    | 1518321 | 1TGA -<br>TGAUAT<br>PRODUCT-<br>Adaptor,<br>specify                       | Active         |         |            | 21/09/2020<br>2:02 PM |     |  |
|    | 1518321 | 1TGA -<br>TGALIAT                                                         | Active         | C\$6633 |            | 21/09/2020<br>2-17 PM | •   |  |
|    |         |                                                                           |                | s       | elect Cano | el Remove va          | lue |  |

#### d. Select the financial year and click **Select**.

| R-202 Lookup records              |            |                 | × |   |  |
|-----------------------------------|------------|-----------------|---|---|--|
| 15183                             | Search     |                 | ۹ | a |  |
| ancial Fill autwauto              | 2.0        | aveuev<br>3 PM  | * |   |  |
| FIN 2015/2016                     | 111<br>2.3 | 3/2020<br>3 PM  |   | Q |  |
| FIN 2016/2017                     | 110<br>2.3 | 3/2020<br>3 PM  |   |   |  |
| PIN 2017/2018                     | 11/<br>23  | 13/2020<br>3 PM |   |   |  |
| <ul> <li>FIN 2018/2019</li> </ul> | 11/<br>2.3 | 93/2020<br>2 PM | 1 |   |  |
| PIN 2019/2020                     | 111        | 33/2020<br>3 PM | - |   |  |
| < 1 2 3 ×                         |            |                 | × |   |  |
|                                   |            |                 |   |   |  |

| Instructions                                                                                                    |
|----------------------------------------------------------------------------------------------------|
| e. Click <b>Save</b> .                                                                                                    |
| Add Model Financial Year *                                                                                                    |
| RFI                                                                                                    |
| PMR-2020-01302 - 1TGA - 01                                                                                                    |
| Nodel *                                                                                                    |
| 1518321 × Q                                                                                                    |
| Financial Year "                                                                                                    |
| FIN 2018/2019                                                                                                    |
|                                                                                                    |
| Save                                                                                                    |
| The financial year details are updated.                                                                                                    |
| If you select the incorrect financial year, you can remove the financial year by clicking on <b>Remove</b> .                                                                                                    |
| Model Details                                                                                                    |
| Model details must be added for the last three financial years. Click 'Add Model Financial Year' to add each financial year, then click on the name to add the model details for each year. You can also enter the supply details, complexits and edverse events deta for all models into a single file instead of adding them separately for each model by following the instructions in the Notification Documents section.                                                       |
| Name     Model     Financial<br>Year     Number Supplied in<br>Australia     Number Supplied<br>Overseas     Received<br>Compliants     Received<br>Reports     Created<br>Ov+       Fin 2018/2019     C58633     Fin<br>2018/2019     Fin<br>2018/2019     Fin<br>2018/2019     Fin<br>2018/2019     Fin<br>2018/2019     Fin<br>2018/2019                                                                                                    |
| <ul> <li>11. The following instructions outline how to add the supply details, complaints and adverse events data. Please check the notification for details on how many financial years you are required to provide data for.</li> <li>a. Click Edit</li> </ul>                                                                                                    |
|                                                                                                    |
| Model Details Model Details Model details must be added for the last three financial years. Click 'Add Model Financial Year' to add each financial year; then click on the name to add the model details for each year 'too can also enter the supply details, complicits and edverse events data for all models into a single file instruct of adding them separately for each model by following the instructions in the Notification Documents section. Add Model Financial Year |
| Name         Model         Pinancial<br>Year         Number Supplied in<br>Australia         Number Supplied<br>Overseas         Received<br>Complaints         Received<br>Adverse Event<br>Complaints         Received<br>Chated<br>Complaints           FIN 2018/2019 -<br>TEGA-TGAUAT<br>PRODUCT:<br>Adapor, specify         FIN<br>2018/2019         2018/2019         21:00/2020         21:00/2020         21:00/2020                                                        |
| This is the overarching screen that will appear.Image: Screen will turn green as you complete each section.                                                                                                    |

| Instructions                                                                                                    |                              |
|----------------------------------------------------------------------------------------------------|------------------------------|
| FIN 2018/2019 - 1TGA - TGAUAT PRODUCT-Adaptor, specify                                                                                                    |                              |
| Expand All Collapse All                                                                                                    |                              |
| Financial Year 🔗 +                                                                                                    |                              |
| Supply Details () +                                                                                                    |                              |
| Complaints () +                                                                                                    |                              |
| Adverse Events () +                                                                                                    |                              |
| Save                                                                                                    |                              |
| 12. In the <b>Supply Details</b> section:                                                                                                    |                              |
| <ul> <li>Enter the Number Supplied in Australia. To select the unit measurement<br/>Number Supplied Australia – Unit Measurement field for that financia<br/>on the magnifying glass and select one of the options:</li> </ul> | ent in the<br>al year, click |
| • Box                                                                                                    |                              |
| • Each                                                                                                    |                              |
| • Pack                                                                                                    |                              |
| • Other                                                                                                    |                              |
| Supply Details ()                                                                                                    | Ť                            |
| Number Supplied in Australia                                                                                                    | 7                            |
| I 10<br>I<br>Number Supplied Australia - Unit of Measurement *                                                                                                    |                              |
| Box                                                                                                    | ×Q                           |
|                                                                                                    |                              |
| Lookup records                                                                                                    |                              |
| Search                                                                                                    | Q                            |
| ✓ Short Description ★                                                                                                    |                              |
| Box<br>Each                                                                                                    |                              |
| Other                                                                                                    |                              |
| Pack                                                                                                    |                              |
|                                                                                                    |                              |
|                                                                                                    |                              |
|                                                                                                    |                              |
| Select Cancel Remov                                                                                                    | re value                     |

| Instructions                                      |                             |
|---------------------------------------------------|-----------------------------|
| b. Enter the number of devices supplied overs     | eas in that financial year. |
| Supply Details 🕗                                  |                             |
| Number Supplied in Australia *                    |                             |
| 10                                                |                             |
| Number Supplied Australia - Unit of Measurement * |                             |
| Box                                               | ×Q                          |
| Number Supplied Overseas "                        |                             |
| 5                                                 |                             |
|                                                   |                             |
| Number Supplied Overseas - Unit of Measurement    |                             |

#### 13. In the **Complaints** section:

You have the option to select **Yes** or **No** if any complaints were received in the selected financial year.

| Complaints ()                                                            | - |
|--------------------------------------------------------------------------|---|
| Have you received complaints about this model during the financial year? |   |

- a. If you select **No**, complete the Adverse Events section in step 14.
- b. If you select **Yes**, complete the following steps:
  - Enter the **Total number of complaints that came from Australia in the financial year**.
  - Enter the **Total number of complaints that came from overseas in the financial year**.
  - Enter at least one **Type of complaint received** and **Number received**.

| Complaints 🧭                                                        |                                                                                            |
|---------------------------------------------------------------------|--------------------------------------------------------------------------------------------|
| Have you received complaints about this model during                | the financial year?                                                                        |
| Total number of complaints that came from Australia i               | the financial year "                                                                       |
| 2                                                                   |                                                                                            |
| Total number of complaints that came from overseas i                | the financial year "                                                                       |
| 1                                                                   |                                                                                            |
| Describe the ten most common types of complaints made<br>complaint. | n Australia about the model during the financial year and enter the number of each type of |
| 1. Type of complaint received *                                     | Number received *                                                                          |
| Faulty device                                                       | 1                                                                                          |
| 2. Type of complaint received                                       | Number received                                                                            |
|                                                                     |                                                                                            |
|                                                                     |                                                                                            |

| Instructions                                                                                                    |                                                                                                    |
|----------------------------------------------------------------------------------------------------|----------------------------------------------------------------------------------------------------|
| <ul> <li>You have the option to upload supporting d</li> <li>Upload Large files function. Refer to step 8</li> <li>10 for large files (more than 50MB size) for</li> <li>upload files.</li> </ul>                                                                                                    | ocuments using the <b>Add files</b> and<br>for small files (less than 50MB size) or<br>step by step instructions on how to                            |
| It you wish to attach supporting documents relating to this complaint type, the English ve<br>It is advised that you include the ARTG and model when entering a file name for easy ide<br>upto 5GB. Large File Folder created in SharePoint should not be removed under any circ                                                                                                    | sions can be attached here<br>intification. 'Add files' support upto 50MB. 'Upload Large files' support<br>umstance<br>O Add files Upload Large files |
| Name 🕈                                                                                                    | Modified                                                                                                    |
| D20-86296 DPMRRS TEMP 1.1 b s41JA Requirements for inform.                                                                                                    | 21/09/2020.3.39.PM                                                                                                    |
| Any files that have already been uploaded relati<br>the list of files.                                                                                                    | ng to this ARTG entry will be displayed in                                                                                                    |
| 14. In the <b>Adverse Events</b> section:                                                                                                    |                                                                                                    |
| You have the option to select <b>Yes</b> or <b>No</b> if any adverse model in the selected financial year.                                                                                                    | e event reports were received about this                                                                                                    |
| Adverse Events ()                                                                                                    | e e e e e e e e e e e e e e e e e e e                                                                                                    |
| Have you received any adverse event reports about this model during the financial<br>Yes ONO                                                                                                    | year?                                                                                                    |
| a. If you select No, click Save and refer to step                                                                                                    | 15.                                                                                                    |
| Adverse Events 🧭                                                                                                    | ा <del>ल</del> .                                                                                                    |
| Have you received any adverse event reports about this model during the financial<br>O'Yes  No                                                                                                    | rear?                                                                                                    |
| If you wish to attach supporting documents relating to this complaint type, the English vers<br>It is advised that you include the ARTG and model when entering a file name for easy ider<br>upto 5GB. Large File Folder created in SharePoint should not be removed under any circu                                                                                                    | ions can be attached here<br>titilication. 'Add files' support upto 50MB. 'Upload Large files' support<br>mstance.                                    |
|                                                                                                    | Add thes     Upload Large files                                                                                                    |
| Name 🛧                                                                                                    | Modified                                                                                                    |
| D20-85206 DPMRRS TEMP 1:1 b s41JA Requirements for inform                                                                                                    | 21/09/2020 3,39 PM                                                                                                    |
|                                                                                                    |                                                                                                    |
| Save                                                                                                    |                                                                                                    |
| b. If you select <b>Yes</b> , complete the following ste                                                                                                    | eps:                                                                                                    |
| • Enter the <b>Total number of adverse evo financial year</b> .                                                                                                    | ents that came from Australia in the                                                                                                    |
| • Enter the <b>Total number of adverse events</b> financial year.                                                                                                    | ents that came from overseas in the                                                                                                    |
| <ul> <li>Provide a breakdown of the adverse even<br/>from the International Medical Device R<br/>http://www.imdrf.org/documents/documents/do</li></ul> | nts by type of adverse event (derived<br>egulators Forum Adverse Event Codes<br><u>uments.asp</u> ). Select at least one common                       |

| Instructions                                                                                                    |                                                                                                    |                                                                                                    |                                                        |                                                                                          |
|----------------------------------------------------------------------------------------------------|----------------------------------------------------------------------------------------------------|----------------------------------------------------------------------------------------------------|--------------------------------------------------------|------------------------------------------------------------------------------------------|
| <b>Category</b><br>for that p<br>adverse e                                                                                                    | <b>of adverse eve</b><br>articular model,<br>went types can b                                                                           | ent and Numbe<br>during that fin<br>be provided.                                                                 | <b>r reported</b> fo<br>ancial year. T                 | or that adverse event type,<br>The ten most prevalent                                    |
| <ul> <li>If there w<br/>related to<br/>in Austral<br/>The regio</li> </ul>                                                                                                    | vere adverse eve<br>the Australian a<br>lia, the adverse o<br>n is identified in                                                        | nts reported in<br>adverse events<br>event types are<br>1 the heading.                                           | Australia, th<br>If there were<br>related to th        | e adverse event types are<br>e no adverse events reported<br>e worldwide adverse events. |
| Adverse Events 🧭                                                                                                    |                                                                                                    |                                                                                                    |                                                        | <i></i>                                                                                  |
| Have you received any adverse even<br>Yes O No<br>Total number of adverse events that                                                                                                    | nt reports about this model                                                                                                    | during the financial year?                                                                                       |                                                        |                                                                                          |
| 2<br>Iotal number of adverse events that                                                                                                    | came from overseas in the                                                                                                    | financial year                                                                                                   |                                                        |                                                                                          |
| 1                                                                                                    |                                                                                                    |                                                                                                    |                                                        | l                                                                                        |
| Select the ten most common categoria                                                                                                    | s of adverse events reported                                                                                                    | in Australia about the mod                                                                                       | during the financial yes                               | a:                                                                                       |
| Biological Problem Ide 🗙 Q                                                                                                    | Cytotoxicity Problem I                                                                                                    | * Q                                                                                                    | ٩                                                      | 1                                                                                        |
| 2. Category of adverse event                                                                                                    | Level 2                                                                                                    | Level 3                                                                                                    |                                                        | Number reported                                                                          |
| instructions<br>If you wish to attach supporting documents in<br>It is advised that you include the ARTG and<br>appo 508. Large File Folder created in Stars                                                                                                    | on how to uploa<br>elating to this compliant type, the i<br>encodel others endering a file name is<br>ePowel should not be removed used | Id files.<br>English versions can be attach<br>to easy identification. <i>Xidd files:</i><br>ler any croomstance | d Trans.<br>auggoort rynty SCAMI - Cyblow<br>O Add Res | d Largo lika' support<br>Upkod Large Res                                                 |
| Any files that hav the list of files.                                                                                                    | ve already been u                                                                                                    | uploaded relati                                                                                                  | ng to this AR'                                         | TG entry will be displayed in                                                            |
| 15. Click <b>Save</b> and th to the previous pa                                                                                                    | e following mes<br>age.                                                                                                    | sage will appea                                                                                                  | r and click or                                         | n the <b>Back</b> button to go back                                                      |
| "Model Details ha<br>the previous page                                                                                                    | s been successful<br>"                                                                                                    | lly saved. Please                                                                                                | click on the '                                         | 'Back' button to go back to                                                              |
| FIN 2018/2019 - 1TGA - TGAUAT PRODU<br>Control of the control of the control of the | ICT-Adaptor, specify                                                                                                    |                                                                                                    | •                                                      |                                                                                          |
| Supply Details 🥑<br>Complaints 🧭                                                                                                    |                                                                                                    | 3                                                                                                    | •                                                      |                                                                                          |
| Adverse Events 🧭                                                                                                    |                                                                                                    |                                                                                                    | -                                                      |                                                                                          |

| Instructio                                                                 | ns                                                   |                                                            |                                                                           |                                                          |                                              |                                                     |                                 |            |
|----------------------------------------------------------------------------|------------------------------------------------------|------------------------------------------------------------|---------------------------------------------------------------------------|----------------------------------------------------------|----------------------------------------------|-----------------------------------------------------|---------------------------------|------------|
| The model                                                                  | details                                              | for the se                                                 | elected financi                                                           | al year are upo                                          | lated.                                       |                                                     |                                 |            |
| Model Details                                                              | i,                                                   |                                                            |                                                                           |                                                          |                                              |                                                     |                                 |            |
|                                                                            |                                                      |                                                            |                                                                           |                                                          |                                              |                                                     |                                 | -          |
| model details for ea                                                       | st be added to<br>each year. You<br>ch model by fo   | r the last three<br>I can also ente<br>Mouring the ins     | the supply details, com<br>tractions in the Notificati                    | ou moder Financiar Year<br>plaints and adverse even      | to add each linano<br>its data for all mode  | ar year, then cack on<br>Its into a single file in: | the name to a<br>tead of adding | g them     |
| separately for ea                                                          | an model by it                                       | would one ma                                               | naceons in the reolinger                                                  | лгаласанияна эксноп.                                     |                                              |                                                     |                                 |            |
|                                                                            |                                                      |                                                            |                                                                           |                                                          |                                              |                                                     | Add Model Finar                 | ncial Year |
|                                                                            |                                                      | Cinanelal                                                  | Number Supplied In                                                        | Number Sumplied                                          | Decaluard                                    | Received                                            | Created                         |            |
| Name                                                                       | Model                                                | Year                                                       | Australia                                                                 | Overseas                                                 | Complaints                                   | Reports                                             | On 🕹                            |            |
| FIN 2018/2019<br>1TGA - TGAUA                                              | CS6633                                               | FIN<br>2018/2019                                           | 10                                                                        | 5                                                        | Yes                                          | Yes                                                 | 21/09/2020<br>7:37 PM           |            |
| Adaptor, specify                                                           |                                                      |                                                            |                                                                           |                                                          |                                              |                                                     |                                 |            |
|                                                                            |                                                      |                                                            |                                                                           |                                                          |                                              |                                                     |                                 |            |
| 16. To up                                                                  | date the                                             | supply d                                                   | letails, compla                                                           | ints and adver                                           | se events d                                  | ata for all m                                       | odels, fo                       | r          |
| multip                                                                     | ole finan                                            | cial year                                                  | s, in a single fi                                                         | le, you can use                                          | the <b>bulk u</b>                            | <b>pload</b> functi                                 | ionality:                       |            |
| a. Y                                                                       | ou need                                              | to gener                                                   | ate the bulk u                                                            | pload template                                           | e from the N                                 | otification                                         | Details                         |            |
| S                                                                          | ection.                                              | 0                                                          |                                                                           | · -                                                      |                                              |                                                     |                                 |            |
| b. C                                                                       | lick on <b>G</b>                                     | enerate                                                    | Template.                                                                 |                                                          |                                              |                                                     |                                 |            |
|                                                                            |                                                      |                                                            |                                                                           |                                                          |                                              |                                                     |                                 |            |
| Notification                                                               | n Details (                                          |                                                            |                                                                           |                                                          |                                              |                                                     |                                 |            |
| Section 41                                                                 | JA of the                                            | Therapeu                                                   | utic Goods Act                                                            | 1989                                                     |                                              |                                                     |                                 |            |
| The TGA is cond                                                            | ucting a post r                                      | narket review (                                            | of ARTG Devices.                                                          |                                                          |                                              |                                                     |                                 |            |
| Notification Nar                                                           | ne *                                                 |                                                            |                                                                           | Review Refer                                             | rence Number                                 |                                                     |                                 |            |
| PMR-2020-01302                                                             | 2 - 1TGA - 01                                        |                                                            |                                                                           | PMR-2020-01                                              | 302                                          |                                                     |                                 |            |
| Review in scope                                                            | )                                                    |                                                            |                                                                           |                                                          |                                              |                                                     |                                 |            |
| The ARTG devic                                                             | es within this r                                     | eview are in so                                            | ope because they have                                                     | been identified as requir                                | ing further assessm                          | ient.                                               |                                 |            |
| Review out of s                                                            | cope                                                 |                                                            |                                                                           |                                                          |                                              |                                                     |                                 |            |
| The ARTG devic                                                             | es not within tł                                     | nis review are r                                           | not in scope because the                                                  | ey have not been identifie                               | ed as requiring furth                        | er assessment.                                      |                                 |            |
| Notification D                                                             | ocuments                                             |                                                            |                                                                           |                                                          |                                              |                                                     |                                 |            |
| Supply details, c                                                          | omplaints and                                        | adverse event                                              | s data can be entered in                                                  | a single file, provided th                               | at the models have                           | been identified and s                               | coped first. U                  | se the     |
| following steps to                                                         | ) generate and                                       | l upload the file                                          | 1                                                                         |                                                          |                                              |                                                     |                                 |            |
| <ul> <li>Click on 'G</li> <li>Three files</li> <li>Open the fi</li> </ul>  | enerate templa<br>will be generat<br>le and enter su | ate', then refres<br>ted in the list. I<br>upply, complair | h<br>t may take up to two min<br>its and adverse events o                 | utes for the files to appe<br>lata for each model for th | ar. Download the M<br>le last three financia | lodelDetailsTemplate.<br>al years. The Adverse      | csv file<br>EventsCatego        | oryValues  |
| <ul> <li>and the Un</li> <li>Save the fil</li> <li>Click on 'Ac</li> </ul> | t values files c<br>e and rename<br>Id Files' and u  | ontain the lists<br>it 'ModelDetail<br>pload the Mode      | or adverse event and u<br>s.csv'. Please ensure th<br>elDetails.csv file. | nit values. These can be<br>at the file is renamed as    | usea as reterences<br>'ModelDetails.csv'     | or to copy and paste                                | values into th                  | ie 111e.   |
| <ul> <li>Click on 'Pl</li> </ul>                                           | осеза виж Ор                                         | iload .                                                    |                                                                           |                                                          |                                              |                                                     |                                 |            |
| The uploaded Me<br>contacted by em                                         | odel Details wi<br>ail.                              | ll appear unde                                             | r 'Model Details' section                                                 | after few minutes, after ti                              | he Refresh. If the u                         | pload contains any ei                               | rrors, you will l               | be         |

Process Bulk Uplo

Add files

Generate Template

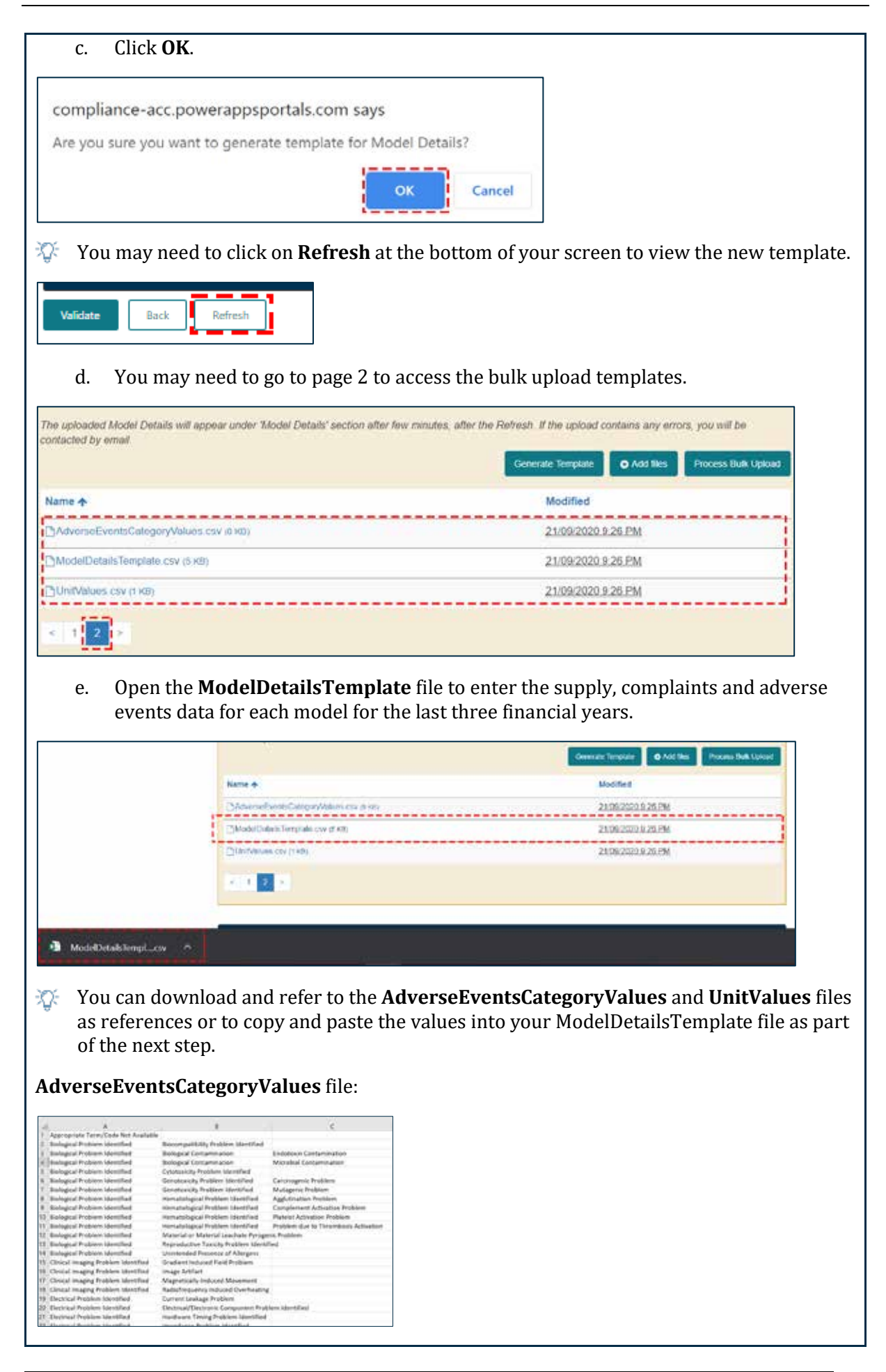

| Instructions                                                                                                    |
|----------------------------------------------------------------------------------------------------|
| UnitValues file:                                                                                                    |
| A         1         Box         2         Each         3         Other         4         Pack         5         f. Enter the supply, complaints and adverse events data for each model for the last                                                                                                    |
| three financial years                                                                                                    |
| a       a       b       C       D       F       D       H       T       F       C       T       M       N       O       F         Model ElgArtTG CCMAded NamModel       Financial Viannebes SUein       DRive Vak Nambes SUein       Other Vak Hanne Set Statist       Other Vak Hanne Set Statist       Drive Vak Hanne Set Statist       Drive V |
| Please note:                                                                                                    |
| • You must complete all rows or delete the rows you don't need to enter data.                                                                                                    |
| The following columns are mandatory to complete:                                                                                                    |
| – Column E: Financial Year                                                                                                    |
| – Column F: Number Supplied in Australia                                                                                                    |
| – Column G: Unit                                                                                                    |
| – Column I: Number Supplied Overseas                                                                                                    |
| – Column J: Unit                                                                                                    |
| <ul> <li>Column L: Have you received complaints about this model during the financial year?<br/>(Yes/No)</li> </ul>                                                                                                    |
| – Column M: Total number of complaints that came from Australia in the financial year                                                                                                    |

- Column N: Total number of complaints that came from overseas in the financial year
- Column O: type of Complaint Received
- Column P: Number Received
- Column AI: Have you received any adverse event reports about this model during the financial year? (Yes/No)
- Column AJ: Total number of adverse events that came from Australia in the financial year
- Column AK: Total number of adverse events that came from overseas in the financial year

| Instructions                                                                                                    |                                                                                                    |                                                                                                    |                |
|----------------------------------------------------------------------------------------------------|----------------------------------------------------------------------------------------------------|----------------------------------------------------------------------------------------------------|----------------|
| – Column A                                                                                                    | L: Category of Adverse Event L                                                                                                    | evel 1                                                                                                    |                |
| – Column A                                                                                                    | Ο: Category of Advser Event Νι                                                                                                    | umber Reported                                                                                                    |                |
| Once you have com<br>need to save the fil<br>"ModelDetails.csv"                                                                                                    | pleted the required information<br>e as "ModelDetails.csv". Note: if<br>for the system to identify the d                                                                                                    | on in the ModelDe<br>t is important to s<br>locument.                                                                                                    | tails<br>ave   |
| Save As                                                                                                    |                                                                                                    |                                                                                                    | ×              |
| ← → - ↑ 🕹 - KUN                                                                                                    | tBIR > Downloads ~ ひ Se                                                                                                    | arch Downloads                                                                                                    | P              |
| Organize • New folder                                                                                                    |                                                                                                    | 10 ·                                                                                                    | 0              |
| 💄 Digital Transform ^                                                                                                    | Name                                                                                                    | Date modified                                                                                                    | Ty             |
| <ul> <li>Post Market Revi</li> <li>Presentations</li> <li>Training</li> <li>Microsoft Excel</li> </ul>                                                                                                    | AdverseEventsCategoryValues (1).csv     AdverseEventsCategoryValues.csv     ModelDetailsTemplate (1).csv     ModelDetailsTemplate.csv     UnitValues.csv                                                                                                    | 21/09/2020 9:46 PM<br>14/09/2020 2:55 PM<br>21/09/2020 9:36 PM<br>14/09/2020 2:56 PM<br>21/09/2020 9:47 PM                                                                 | Mi<br>Mi<br>Mi |
| This PC Network                                                                                                    | ¢                                                                                                    |                                                                                                    | >              |
| The same Maria                                                                                                    |                                                                                                    |                                                                                                    |                |
| g. To upload<br>the docum                                                                                                    | l the file, click on <b>Add files</b> and<br>nents section.                                                                                                    | the new file you u                                                                                                    | uplo           |
| Notification Details 🌗                                                                                                    |                                                                                                    |                                                                                                    |                |
| Section 41JA of the Therap                                                                                                    | peutic Goods Act 1989                                                                                                    |                                                                                                    |                |
| The TGA is conducting a post market revi                                                                                                    | ew of ARTIG Devices                                                                                                    |                                                                                                    |                |
| Notification Name *                                                                                                    | Review Reference Number                                                                                                    |                                                                                                    |                |
| PMR-2020-01802 - 115A - 01<br>Review in scope                                                                                                    | PMR-2020-01302                                                                                                    |                                                                                                    |                |
| The ARTG devices within this review are i                                                                                                    | n scope because they have been identified as requiring further assessi                                                                                                    | ment.                                                                                                    |                |
| Review out of scope                                                                                                    |                                                                                                    |                                                                                                    |                |
| The ARTG devices not within this review a                                                                                                    | we not in scope because they have not been identified as requiring furt                                                                                                    | Der assessmert                                                                                                    |                |
| Notification Documents                                                                                                    |                                                                                                    |                                                                                                    |                |
| Supply details, complaints and adverse et<br>following steps to generate and upload the<br>Click on Generate template', then re<br>Three files will be generated in the II<br>Open the file and enter supply, comp<br>and the Unit/Neurs files contain the<br>Save the file and rename it 'Micde/D<br>Click on 'Add Files' and upload the<br>Click on 'And Files' and upload the<br>Click on 'Ancess Bulk Upload' | ents data can be entered in a single file, provided that the models have<br>rifle:<br>thesh<br>at, it may take up to two minutes for the files to appear. Download the A<br>listic and achierse events data for each model for the last three finance<br>lists of achierse events data for each model for the last three finance<br>lists of achierse event and unit values. These can be used as references<br>tals, car'. Rease ensure that the file is renamed as <b>ModelDetails</b> .cav<br>AccelDetails.csv file | s been identified and scoped first. Use th<br>NodelDetails Template cay file<br>all years. The AdverseDvents/DategoryV<br>a or to copy and paste values into the file<br>r | e<br>sbes      |
| The uploaded Model Details will appear u<br>contacted by email                                                                                                    | nder Model Detaile' section after few minutes, after the Refresh. If the u                                                                                                    | upiced contains any errors, you will be<br>notes <b>O Add lies</b> Process Buik U                                                                                          | abad ]         |

| Instructions                            |                        |  |  |  |  |
|-----------------------------------------|------------------------|--|--|--|--|
| Name 🛧                                  | Modified               |  |  |  |  |
| CAdverseEventsCategoryValues.csv (5 KB) | 21/09/2020 9:26 PM     |  |  |  |  |
| ModelDetails.csv (\$ KE)                | Jess than a minule ago |  |  |  |  |
| CModelDetailsTemplate csv (5 K8)        | 21/09/2020 9:26 PM     |  |  |  |  |
| C/UnitValues.cav (1 KB)                 | 21/09/2020 9:26 PM     |  |  |  |  |
|                                         |                        |  |  |  |  |

#### h. Click on **Process Bulk Upload** to upload your files.

| The uploaded Model Details will appear under 'Model Details' section all<br>contracted by email | er few minutes, after the Refresh If the upload contains any errors, you will be<br>Generate Template O Add Thes Process Bulk Uplow |
|-------------------------------------------------------------------------------------------------|----------------------------------------------------------------------------------------------------|
| Name 🛧                                                                                          | Modified                                                                                                    |
| []AdverseEventsCategoryValues.cav (# KII)                                                       | 21/09/2020 9/26 PM                                                                                                    |
| (]ModelDetails.csv (5 K9)                                                                       | about a minute ago                                                                                                    |
| (]ModelDetailsTemplate.csv (616)                                                                | 23/09/2020 8:29 PM                                                                                                    |
| []/UnifValues.csv (1 KB)                                                                        | 21/09/2020 9:26 PM                                                                                                    |
| < 1 2 ×                                                                                         |                                                                                                    |

The model details will be uploaded in the ARTGs and Model Details section. If the model details are not uploaded in this section then there was an error when updating the bulk upload file in step 17f. Please make sure you enter all mandatory fields and the right information is entered. If you still have issues, please contact the Post Market Devices Team (postmarketdevices@health.gov.au).

| NOVER D'ELBOS                                                    |                                              |                                                       |                                                                                          |                                                                            |                                             |                                                      |                                             |
|------------------------------------------------------------------|----------------------------------------------|-------------------------------------------------------|------------------------------------------------------------------------------------------|----------------------------------------------------------------------------|---------------------------------------------|------------------------------------------------------|---------------------------------------------|
| Jodel details must<br>nodel details for é<br>leparately for each | be added fo<br>ach year You<br>i model by fo | r the last three<br>I can also ente<br>Nowing the ins | financial years. Click 'Ad<br>r the supply details, comp<br>tructions in the Notificatio | id Model Financial Year<br>slants and adverse ever<br>in Documents section | to add each financ<br>its data for all mode | ial year, then click on<br>Its into a single file in | the name to add the<br>Itead of adding them |
|                                                                  |                                              |                                                       |                                                                                          |                                                                            |                                             |                                                      | Add Model Feasocial Yes                     |
| Name                                                             | Model                                        | Financial<br>Year                                     | Number Supplied in<br>Australia                                                          | Number Supplied<br>Overseas                                                | Received<br>Complaints                      | Received<br>Adverse Event<br>Reports                 | Created<br>On $\Phi$                        |

- Please note the following relating to the bulk upload functionality:
- If you have any documents associated to the model details you entered in the large file bulk upload, you can upload it at a candidate level by following steps 8 and 9.

| Models  |                                              |                |               |                      |        |                       |         |                       |            |
|---------|----------------------------------------------|----------------|---------------|----------------------|--------|-----------------------|---------|-----------------------|------------|
| ARTG    | ARTG Entry Name                              | ARTG<br>Status | GMDNS<br>Code | Manufacturer<br>Name | Model  | Model<br>in<br>Scope? | Cloned? | Ad<br>Created<br>On 4 | M ARTG     |
| 1518321 | 1TGA - TGAUAT<br>PRODUCT-Adaptor,<br>specify | Active         | TG15183215    |                      | CS6633 | Yes                   | Yes     | 21/09/2020<br>2.17 PM | Add Mode   |
| 1518321 | 1TGA - TGAUAT                                | Active         | TG15183215    |                      |        | Yes                   | No      | 21/09/2020            | - Eof Mode |

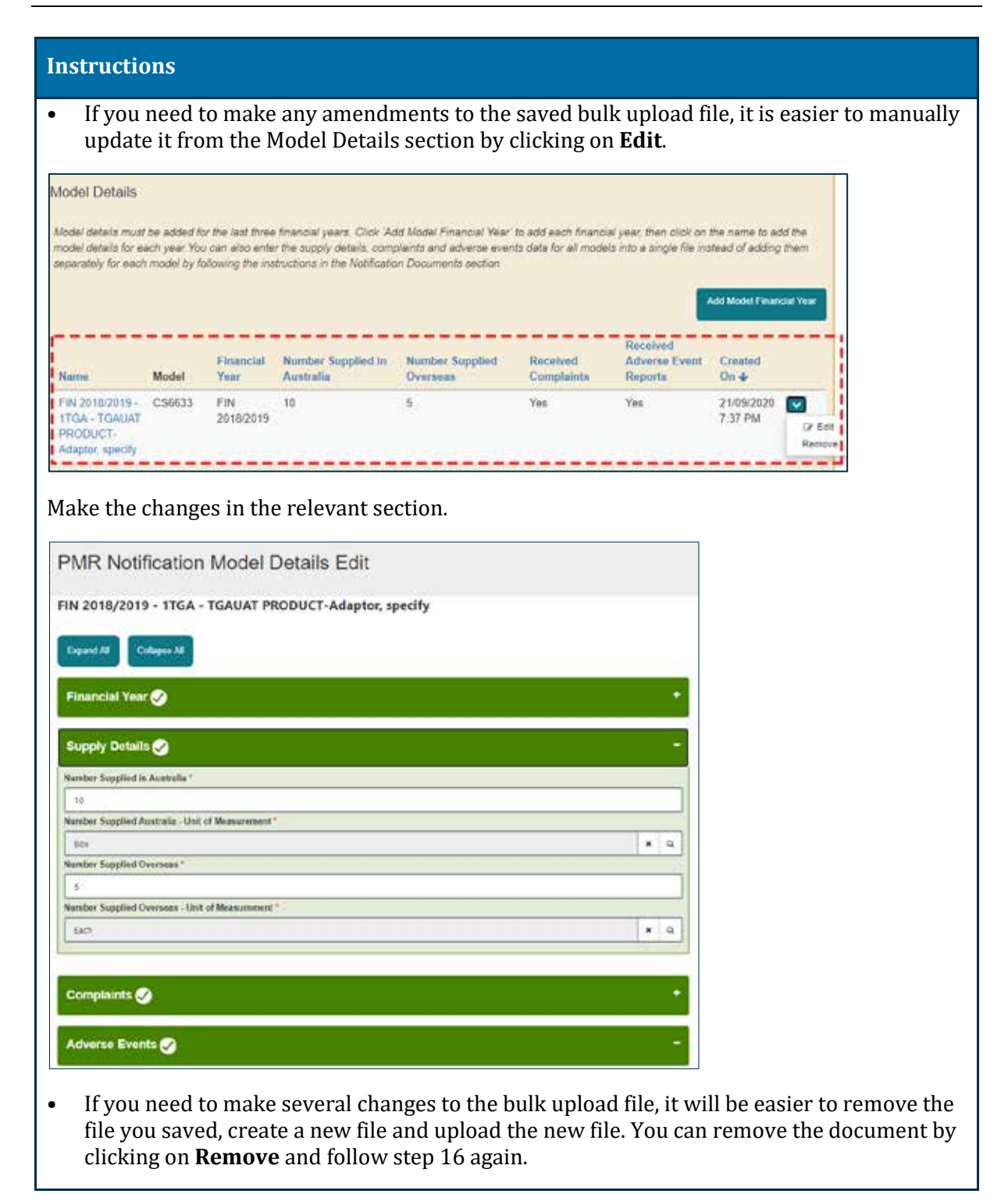

| Nodel Details                                                     |                                            |                                                         |                                                                                          |                                                                              |                                             |                                                       |                                                                        |
|-------------------------------------------------------------------|--------------------------------------------|---------------------------------------------------------|------------------------------------------------------------------------------------------|------------------------------------------------------------------------------|---------------------------------------------|-------------------------------------------------------|------------------------------------------------------------------------|
| ifodel details must<br>nadel details for e<br>reparately for eact | be added fo<br>ach year You<br>model by fo | r the last three<br>I can also ente<br>Illowing the ins | financial years. Click 'Ao<br>r the supply defails, comp<br>tructions in the Notificatic | ld Model Financial Year'<br>alaints and adverse ever<br>in Documents section | to add each financi<br>Is data for all mode | al year, then click on i<br>Is into a single file ins | the name to add the<br>load of odding them<br>Idd Model Financial Year |
| Name                                                              | Model                                      | Financial<br>Year                                       | Number Supplied in<br>Australia                                                          | Number Supplied<br>Overseas                                                  | Received<br>Complaints                      | Received<br>Adverse Event<br>Reports                  | Created<br>On 🕹                                                        |
| FIN 2018/2019 -<br>1TGA - TGAUAT<br>PRODUCT-<br>Adaptor, specify  | CS6633                                     | FIN<br>2018/2019                                        | 10                                                                                       | 5                                                                            | Yes                                         | Yes                                                   | 21/09/2020                                                             |

## How to provide evidence of compliance with requirements

The following instructions outline how to upload the information and documents to demonstrate compliance with the specific areas of the legislation that have been identified in the notification letter.

| Instructions                                                                                       |                                      |                                          |                                                                                                    |  |
|----------------------------------------------------------------------------------------------------|--------------------------------------|------------------------------------------|----------------------------------------------------------------------------------------------------|--|
| 1. Click <b>Add Response</b> in the investigation'.                                                | e drop down c                        | option against t                         | the specified 'Breaches under                                                                                                    |  |
| Legislative Breaches and Responses ()                                                              |                                      |                                          | 1 m                                                                                                    |  |
| The following Legislative Breaches have been found for a post-main                                 | rket medical device review           |                                          |                                                                                                    |  |
| Evidence in relation to breaches under investigation of the legislation be<br>review:              | iow must be attached or a summ       | nary provided for each model that        | t is in the scope of the                                                                                                    |  |
| Click on the arrow to the right of the Breaches under investigation to sel                         | ect 'Add Response'                   |                                          |                                                                                                    |  |
| Itreaches under investigation<br>EP.1 - Use of medical devices not to compromise health and safety | Status                               | Row No.                                  | and a second second sec |  |
| Safety and performance of the medical device                                                       | Draft                                | 47                                       | Add Heliponia                                                                                                    |  |
| 2. Click <b>Proceed</b> .                                                                          |                                      |                                          |                                                                                                    |  |
| Add Response                                                                                       |                                      |                                          | ×                                                                                                    |  |
|                                                                                                    |                                      |                                          |                                                                                                    |  |
| Do you want to add a Response to this                                                              | Legislative Breach                   | 1?                                       |                                                                                                    |  |
|                                                                                                    |                                      | Dressed                                  |                                                                                                    |  |
|                                                                                                    |                                      | Proceed                                  |                                                                                                    |  |
|                                                                                                    |                                      |                                          |                                                                                                    |  |
| 3. Click <b>Refresh</b> .                                                                          |                                      |                                          |                                                                                                    |  |
| Legislative Breaches and Responses ()                                                              |                                      |                                          | -                                                                                                    |  |
| The following Legislative Breaches have been found for a post-market me                            | fical device review                  |                                          |                                                                                                    |  |
| Evidence in relation to delacted under investigation of the registation before must<br>review      | s de atlached or a lautimary provide | ic for want model that is in the acope o | of the                                                                                                    |  |
| Chick on the arrow to the right of the Bleaches under investigation to select "Add                 | Response                             |                                          |                                                                                                    |  |
| EP 1 - Devisit medical devices not to compromise health and safely                                 | Completed                            | 1                                        |                                                                                                    |  |
| Safety and porturnance of the medical device                                                       | Draft                                | v E                                      |                                                                                                    |  |
| Legislative Breaches Responses                                                                     |                                      |                                          |                                                                                                    |  |
| Click on the arrow to the right of the Response to select 'Edit' to enter the evider               | toe of compliance.                   |                                          |                                                                                                    |  |
| Response Name Structure a                                                                          | nder investigation                   | Created On &                             |                                                                                                    |  |
| These are increased to display.                                                                    |                                      |                                          |                                                                                                    |  |
|                                                                                                    |                                      |                                          |                                                                                                    |  |
| Other Required Responses                                                                           |                                      |                                          | *                                                                                                    |  |
| Extension Requests                                                                                 |                                      |                                          | (i)                                                                                                    |  |
| Salutate Barly Salvach                                                                             |                                      |                                          |                                                                                                    |  |
|                                                                                                    |                                      |                                          | ]                                                                                                    |  |

| Instructions                                                                                                    |                                                                      |                                   |  |
|----------------------------------------------------------------------------------------------------|----------------------------------------------------------------------|-----------------------------------|--|
| 4. Click <b>Edit</b> next to the g                                                                                                    | enerated response area.                                              |                                   |  |
| Legislative Breaches and Responses ()                                                                                                    |                                                                      |                                   |  |
| The following Legislative Breaches have been found for a                                                                                 | a post-market medical device review                                  |                                   |  |
| Evidence in relation to breaches under investigation of the leg                                                                          | plation below must be attached or a summary provided for each        | model that is in the acope of the |  |
| inverse.                                                                                                    |                                                                      |                                   |  |
| Cack on the arrow to the right of the threaches under investig                                                                           | abon to select 'Add Response'                                        |                                   |  |
| Breaches under investigation                                                                                                    | Status                                                               | Row Number +                      |  |
| EP 1 - Use of medical devices not to compromise health and                                                                               | d safety Completed                                                   | 1 🖸                               |  |
| Safety and performance of the medical device                                                                                             | Draft                                                                | 47 🔽                              |  |
| Legislative Breaches Responses<br>Cick on the arrow to the right of the Response to select Edit<br>Response Name                         | to enter the evidence of compliance<br>Entreches under lowestigation | Created On 4-                     |  |
| Response for EP 1 - Use of Imetical devices not to<br>compromise health and safety for ARTG Number(s)<br>1517156,1518321,1518448,1521805 | EP 1 - Use of medical devices not to compromise health and<br>safety | 23/09/2020 1:20<br>PM (2/10       |  |
|                                                                                                    |                                                                      |                                   |  |
| 5. Select how you wish to                                                                                                    | provide your response.                                               |                                   |  |
| a. You can choose fro                                                                                                    | om one of the three options:                                         |                                   |  |
| Provide a summer                                                                                                    | nary                                                                 |                                   |  |

- Attach evidence of compliance
- Both

If you select "Attach evidence of compliance" or "Both", you must attach minimum one file.

| HT - Die o  | f shelling: shinked solt he early                                                         | 12970-1398300 and |                  |                       |
|-------------|-------------------------------------------------------------------------------------------|-------------------|------------------|-----------------------|
| ARTGs (I    | Please note that ARTG                                                                     | s can be rem      | oved from th     | nis response)         |
| ARTG ID     | ARTG Name                                                                                 | ARTG Status       | Statue<br>Reason | Created On            |
| 1513446     | ITGA - TGAUAT PRODUCT-<br>Adaptor, specify                                                | Active            | Draft            | 1409/0020             |
| 1518321     | 1TGA - TGAUAT PRODUCT-<br>Adapto: specify                                                 | Active            | Dat              | 14/09/2020 C          |
| 1517156     | 1TGA - TGAUAT PRODUCT-<br>Adhesive, soft bissue<br>approximation                          | Active            | but              | 14/09/2020<br>4 08 PM |
| 1521905     | 1TGA - TGAUAT PRODUCT-<br>Adrot Quiding Catheter -<br>Catheter, intravascular,<br>geiding | Active            | Draft            | 14/09/2020<br># 05 PM |
| How do you  | wish to provide your resconse?                                                            |                   |                  |                       |
|             |                                                                                           |                   |                  | ×                     |
|             |                                                                                           |                   |                  |                       |
| Provide a   | summary                                                                                   |                   |                  |                       |
| Attach evil | dence of compliance                                                                       |                   |                  |                       |
|             |                                                                                           |                   |                  |                       |

| Instruc                                                     | tions                                                                                                    |    |
|-------------------------------------------------------------|----------------------------------------------------------------------------------------------------|----|
| b.                                                          | In the <b>Summary</b> section, provide your response. Note: the summary must be minimum 20 characters.                                                                                                    |    |
| lleve de ce                                                 |                                                                                                    |    |
| Both                                                        | ou wish to provide your response?                                                                                                    |    |
| Dom                                                         |                                                                                                    |    |
|                                                             |                                                                                                    |    |
| С.                                                          | Refer to steps 8 and 9 for instructions on how to Add files and Upload Large Files                                                                                                    | 5. |
| How do y                                                    | ou wish to provide your response?                                                                                                    |    |
| Both                                                        | ~                                                                                                    |    |
| Summary                                                     | *                                                                                                    |    |
| Attach the<br>It is advise<br>support up<br>removed u<br>d. | English version of your evidence of compliance.<br>Med that you include the ARTG and model when entering a file name for easy identification. 'Add files'<br>to 50MB. 'Upload Large files' support upto 5GB. Large File Folder created in SharePoint should not be<br>inder any circumstance.<br>Select the check-box to acknowledge that at least one file has been uploaded and |    |
| Name 4                                                      | click Save.                                                                                                    |    |
| Ditest.tx                                                   | t (1 KB) 01/10/2020 10:40 AM                                                                                                    |    |
| Please<br>Save                                              | e provide your acknowledgement that at least one file has been uploaded                                                                                                    |    |

## How to respond to additional information request

If a notification requires additional information on another specific matter, this is where you can provide a response.

| Instru        | ctions                                                                                                    |
|---------------|----------------------------------------------------------------------------------------------------|
| 1. Cli        | ck <b>Edit</b> to provide a response to a specific request.                                                                                                    |
| Other Res     | guired Responses 🕦 -                                                                                                    |
| AR Asspera    | Image: mail (marked)     Request     Created 59:4       to importance     The immode minit (The importe extense of the immode minit (The importe extense of the immode minit) (The importe extense of the immode minit) (The importe extense of the immode minit) (The importe extense of the immode minit) (The importe extense of the immode minit) (The importe extense of the immode minit) (The importe extense of the immode minit) (The importe extense of the immode minit) (The importe extense of the immode minit) (The importe extense of the immode minit) (The importe extense of the immode minit) (The importe extense of the immode minit) (The importe extense of the immode minit) (The importe extense of the immode minit) (The immode minit) (The i |
| 2. Se         | lect how you wish to provide your response and complete the details                                                                                                    |
| a.            | Select one of the following:                                                                                                    |
|               | Provide a summary                                                                                                    |
|               | Attach evidence of compliance                                                                                                    |
|               | • Both                                                                                                    |
| ∛ Ify<br>file | you select "Attach evidence of compliance" or "Both", you must attach minimum one<br>e.<br>*                                                                                                    |
|               | Adhoc REL Response                                                                                                    |
| 4             | cidence for adhoc must be attached or a summary must be provided.                                                                                                    |
|               | Request<br>for Exemption rengulages are managers af the spone family.<br>The reducate solution is a myth for coloride model, aport sto, Earcon view the same<br>mathliney.<br>The languages and different their grammer their prestandamen and their much oppress.                                                                                                    |
|               | y mpone sy anny any a new communitation guardi neuroli de regulator: new respectantino tri par in<br>nom new bandalista.<br>In antinen 1940 il neu del ha camadalista Tanan antinina antinina in antinina del an antinina di                                                                                                    |
|               | few do you wish to provide your response?                                                                                                    |
|               | Provide a summary                                                                                                    |
|               | Both                                                                                                    |
| b.            | In the <b>Summary</b> section, provide your response. Note: the summary must be minimum 50 characters.                                                                                                    |

| Add files and                                                                                                    | Upload Large Files.              |                              |
|----------------------------------------------------------------------------------------------------|----------------------------------|------------------------------|
| How do you wish to provide your re<br>Both<br>Semmary *<br>Attach the English version<br>d. Select the cher<br>click Save. | n of your evidence of compliance | e file has been uploaded and |
|                                                                                                    | Modified                         |                              |
| Name 🛧                                                                                                    |                                  |                              |
| Name 🛧                                                                                                    | 01/10/2020 10:40 AM              | 0                            |

## How to submit the information

| Instructions                                                                                                    |
|----------------------------------------------------------------------------------------------------|
| 1. If you are ready to submit your response, click <b>Validate</b> .                                                                                             |
| $\sqrt[3]{}$ Only the Submitter will be able complete the following steps to submit the response.                                                                |
| PMR Notification Draft                                                                                                    |
|                                                                                                    |
| Expand All Collapse All                                                                                                    |
| Notification Details +                                                                                                    |
| ARTGs and Model Details +                                                                                                    |
| Legislative Breaches and Responses +                                                                                                    |
| Other Required Responses +                                                                                                    |
| Extension Requests +                                                                                                    |
| Validate Back Refresh                                                                                                    |
| <ol> <li>Once the response has been successfully validated, click <b>Preview</b> to preview your responses.</li> </ol>                                           |
| PMR RFI Draft                                                                                                    |
| This SET his free is available place view on the Traves factor is placed SET Bogonices. Flex on the Texture is this to do the designment of REI.  Provem Declare |
| 🌾 You can preview the notification before you submit it.                                                                                                    |
| PMR RFI Preview                                                                                                    |
| - Post II                                                                                                    |
| Requirement for Information under Section 41JA of the Therapeutic Goods Act<br>1989                                                                              |
| The High Is instituting a point monitor serving of UNE / Excellence - Not -<br>RRN Namine PAN 2020-01103 - Caldinar J.M 01 Review References 1948;2020-01103     |
| Review in scope: Sportup's ARIS entries that have been added to 10.4 test environment                                                                            |
| Review set of scope: Any ARTU entries that do not belong to Confrient on have not liver added to TUA test environment                                            |
| ARTGs and Model Details                                                                                                    |
| ARIG                                                                                                    |
| ARTG Betry Name Eactdes: Herind - Adaptes phrindenet, resuble                                                                                                    |
| ARTG Statest Active                                                                                                    |
| GMDNS Code 37723                                                                                                    |
| Manufacturer Name:<br>Model: (5903)                                                                                                    |
|                                                                                                    |

| Instructions                                                                                                    |   |
|----------------------------------------------------------------------------------------------------|---|
| 3. Click <b>Declare</b> .                                                                                                    |   |
| PMR RFI Draft                                                                                                    |   |
| The RFT has been successfully, websited. Private cash on the Triovers' batter to convex TR1 Responses. Clock on the Toxian' history to be declaration of RFT.                                                                                                    |   |
| <ul><li>4. Select <b>Yes</b> if you agree to the declaration.</li><li>a. Click <b>Submit</b>.</li></ul>                                                                                                    |   |
| RFI Declaration                                                                                                    | × |
| General         Inderstand that this is the final submission to a regulatory notification and this information will be used by the Therapeutic Goods Administration in evaluating compliance with the Therapeutic Goods Act 1989 and the Therapeutic Goods (Medical Devices) Regulations 2002.         I understand that the documents and information provided is required to be in English.         I agree to the declaration *         I No |   |
| 5. Click OK.                                                                                                    |   |

# How to request for an extension

If you are having difficulty providing the information in the required timeframe and need an extension, you can submit a request. Please note, that a request for extension may not be able to be provided in all cases.

| Click <b>D</b>          | raft.                                                                                                    |              |                                   |                         |                        |              |  |
|-------------------------|----------------------------------------------------------------------------------------------------|--------------|-----------------------------------|-------------------------|------------------------|--------------|--|
| MR Cor                  | npliance Das                                                                                                    | hboard       |                                   |                         |                        |              |  |
| <b>a</b> Repeat to take | matick -Active+                                                                                                    |              |                                   |                         | 14arth                 | Q            |  |
| eference                |                                                                                                    |              |                                   |                         | Response Due Date      |              |  |
| siR-2020-               | Review Description +                                                                                                    | Sponsor Name | RF1 Type<br>Section 41JA          | Sent/Availing Response  | +<br>1106/2020 5 00 PM | 171          |  |
| 1103                    |                                                                                                    |              | Rection 4118                      | Section Destates        | 11052030 5 00 214      |              |  |
| 1164                    |                                                                                                    |              | 39630114104                       | Service of Automotion   | 11002000 0 30 FM       |              |  |
| NIIL-2020-<br>1234      |                                                                                                    |              | 54108 Proposal<br>to suspend      | Sent-Awating Response   | 06/67/2020 5:00 PM     | Ψ.           |  |
| MR-3030.<br>1234        |                                                                                                    |              | S41GN(Z)<br>Proposal to<br>Cancel | Selt-Analing Response   | 06/07/2020 5 00 PM     |              |  |
| MIL-2020-<br>1216       |                                                                                                    |              | Section 41JA                      | Sont/Awaiting Response  | 13/07/2020 5:00 PM     |              |  |
| NFE-2020                |                                                                                                    |              | Section 41JA                      | Senti-Awaiting Response | 13/07/2020 5:00 PM     | O View 182 h |  |
| Click o                 | n the + butto                                                                                                    | on to expan  | id the Exte                       | ension Reque            | sts section.           |              |  |
| Click o                 | n the + butto<br>Collepse Al<br>Information Details<br>Breaches and Resp<br>red Responses<br>equests                                                                                                    | on to expan  | id the Exte                       | ension Reque            | sts section.           |              |  |
| Click o                 | n the + butto<br>Collepse A1<br>Information Details<br>Model Details<br>Breaches and Resp<br>red Responses<br>equests<br>Back Befrech                                                                                                    | on to expan  | id the Exte                       | ension Reque            | sts section.           |              |  |
| Click o                 | n the + butto<br>Collecte AI<br>Information Detail<br>Model Details<br>Breaches and Res<br>red Responses<br>equests<br>Eack Refrech<br>equest Exte                                                                                                    | on to expan  | id the Exte                       | ension Reque            | sts section.           |              |  |
| Click o                 | n the + butto<br>Collecte Al<br>Collecte Al<br>Coll                                                                                                    | on to expan  | Id the Exte                       | ension Reque            | sts section.           |              |  |
| Click o                 | n the + butto<br>Collepse Al<br>Collepse Al<br>Collepse Al<br>Collepse Al<br>Collepse Al<br>Model Details<br>Breaches and Resp<br>red Responses<br>Requests<br>Refresh<br>Refresh<br>Refre | on to expan  | Id the Exte                       | ension Reque            | sts section.           | ted On +     |  |
| Click o                 | n the + butto<br>Collecte AI<br>Collecte AI<br>Coll                                                                                                    | on to expan  | New Due De<br>05:05:2020 8        | ension Reque            | sts section.           | ted On ↓     |  |

#### Instructions

- 4. Complete the fields.
  - a. In the **Proposed Due Date** field, enter the new date. Note: this date must be later than the current RFI date.
  - b. In the **Extension Request** field, enter the reason for requesting for an extension.
  - c. If you're ready to submit the request, select **Yes**. If not, select **No** to save the request and submit at a later date.

| ion Request                                                                                              |                                                                                                    |                                            |   | ~ |  |
|----------------------------------------------------------------------------------------------------|----------------------------------------------------------------------------------------------------|--------------------------------------------|---|---|--|
| Proposed Due Date *                                                                                      |                                                                                                    |                                            |   |   |  |
|                                                                                                    |                                                                                                    |                                            | = |   |  |
| xtension Request                                                                                         |                                                                                                    |                                            |   |   |  |
|                                                                                                    |                                                                                                    |                                            |   |   |  |
|                                                                                                    | I                                                                                                    |                                            |   |   |  |
|                                                                                                    |                                                                                                    |                                            |   |   |  |
|                                                                                                    |                                                                                                    |                                            |   |   |  |
|                                                                                                    |                                                                                                    |                                            |   |   |  |
|                                                                                                    |                                                                                                    |                                            |   |   |  |
| ubmit Request                                                                                            |                                                                                                    |                                            |   |   |  |
|                                                                                                    |                                                                                                    |                                            |   |   |  |
| Extension Res                                                                                            | onse                                                                                                 |                                            |   |   |  |
| xtension Decision                                                                                        |                                                                                                    |                                            |   |   |  |
|                                                                                                    |                                                                                                    |                                            | ~ |   |  |
| lesponse                                                                                                 |                                                                                                    |                                            |   |   |  |
|                                                                                                    |                                                                                                    |                                            |   |   |  |
| ick <b>Save</b> .<br>Click <b>OK</b> .                                                                   |                                                                                                    |                                            |   |   |  |
| lick Save.<br>Click OK.                                                                                  | e-test.powerappsportals.com<br>bmit the request you will not be                                      | says                                       |   | × |  |
| lick Save.<br>Click OK.                                                                                  | e-test.powerappsportals.com<br>bmit the request you will not be<br>you want to submit your request?  | able to change the                         |   | * |  |
| lick Save.<br>Click OK.<br>sion Requ<br>Once you s<br>cetals. Do                                         | e-test.powerappsportals.com<br>brait the request you will not be<br>you want to submit your request? | able to change the                         | ] | я |  |
| Lick Save.<br>Click OK.<br>sion Requinant<br>Once you s<br>cetails. Do<br>Extens<br>Extens               | e-test.powerappsportals.com<br>bmit the request you will not be<br>you want to submit your request?  | able to change the                         |   | * |  |
| Lick Save.<br>Click OK.<br>sion Required Conce you s<br>cetails. Do<br>Extension D                       | e-test.powerappsportals.com<br>bmit the request you will not be<br>you want to submit your request?  | able to change the                         |   | × |  |
| Lick Save.<br>Click OK.<br>sion Required<br>Once you side<br>cetals. Do<br>Extens<br>Extense<br>Response | e-test.powerappsportals.com<br>ibmit the request you will not be<br>you want to submit your request? | able to change the                         |   | * |  |
| Lick Save.<br>Click OK.<br>sion Required Concerptions<br>Concerption Solution<br>Extension D             | e-test.powerappsportals.com<br>bmit the request you will not be<br>you want to submit your request   | able to change the                         |   | * |  |
| lick Save.<br>Click OK.<br>sion Requine Compliant<br>Once you si<br>cetails. Do<br>Extens<br>Exemsion D  | e-test.powerappsportals.com<br>brait the request you will not be<br>you want to submit your request? | able to change the                         |   | * |  |
| lick Save.<br>Click OK.                                                                                  | e-test.powerappsportals.com<br>damit the request you will not be<br>you want to submit your request? | able to change the                         |   | × |  |
| lick Save.<br>Click OK.                                                                                  | e-test.powerappsportals.com<br>dmit the request you will not be<br>you want to submit your request   | Says<br>ble to change the<br>Cascel        |   |   |  |
| lick Save.<br>Click OK.                                                                                  | e-test.powerappsportals.com<br>brait the request you will not be<br>you want to submit your request? | able to change the                         |   | * |  |
| lick Save.<br>Click OK.<br>sion Requinant<br>cetails. Do<br>Extens<br>Exampton D                         | e-test.powerappsportals.com<br>brait the request you will not be<br>you want to submit your request? | able to change the                         |   | * |  |
| lick Save.<br>Click OK.                                                                                  | e-test.powerappsportals.com<br>dmit the request you will not be<br>you want to submit your request   | Says<br>able to change the<br>Cascel       |   |   |  |
| lick Save.<br>Click OK.                                                                                  | e-test.powerappsportals.com<br>brait the request you will not be<br>you want to submit your request? | b says<br>able to change the<br>OK. Cancel |   |   |  |

## How to respond to a "Proposal to cancel" or "Proposal to suspend"

You can view and respond to these types of notifications by following the instructions below.

| ns                                                   | tructions                                                                                                    |                                                                                                    |                                                                                                    |                                                                          |                                                                                                    |                                    |                                   |
|------------------------------------------------------|----------------------------------------------------------------------------------------------------|----------------------------------------------------------------------------------------------------|----------------------------------------------------------------------------------------------------|--------------------------------------------------------------------------|----------------------------------------------------------------------------------------------------|------------------------------------|-----------------------------------|
|                                                      | Click <b>Dr</b> a                                                                                                    | aft.                                                                                                    |                                                                                                    |                                                                          |                                                                                                    |                                    |                                   |
| 3                                                    | PMR Co                                                                                                    | mpliance Da                                                                                                    | shboard                                                                                                    |                                                                          |                                                                                                    |                                    |                                   |
|                                                      | ■Notecation - Act                                                                                                    | nic-                                                                                                    |                                                                                                    |                                                                          |                                                                                                    | Search                             | ٩                                 |
|                                                      | Reference<br>Number                                                                                                    | Review Description                                                                                                    | Sponsor Name                                                                                                    | Notification Type                                                        | Status                                                                                                    | Response Due Date                  |                                   |
|                                                      | PMR-2020-01309                                                                                                    | Devices - ARTG                                                                                                    | 1TGA                                                                                                    | S41GB Proposal<br>to suspend                                             | Sent/Awaiting Response                                                                                     | 29/10/2020 5:00 PM                 |                                   |
| 100                                                  | PMR-2020-01309                                                                                                    | Devices - ARTG                                                                                                    | 1TGA                                                                                                    | Section 41JA                                                             | Sent/Awaiting Response                                                                                     | 29/10/2020 5:00 PM                 | Oran<br>O View details<br>Proview |
| ).<br>).                                             | You can<br>In the N<br>notificat                                                                                                    | view the notif<br>otification Doc<br>ion.<br>etails ()                                                                                                    | ication detail<br>cuments secti                                                                                             | s in the <b>Not</b> ion, you can                                         | <b>ification Detai</b><br>view all the do                                                                  | <b>ls</b> section.<br>cuments asso | ciated to this                    |
| );-<br>No<br>54                                      | You can<br>In the No<br>notification D<br>1GB Propo                                                                                                    | view the notif<br>otification Doc<br>tion.<br>etails ()<br>sal to suspend of<br>to a post market review                                                                                       | ication detail<br>cuments secti<br>of the Therape<br>of Devices - ARTG                                                      | s in the <b>Not</b><br>on, you can<br>eutic Goods A                      | ification Detai<br>view all the do<br>Act 1989                                                             | <b>ls</b> section.<br>cuments asso | ciated to this                    |
| No<br>54                                             | You can<br>In the No<br>notification D<br>1GB Propo<br>TGA is conduction<br>Iffication Name                                                                                                    | view the notif<br>otification Doc<br>ion.<br>etails ()<br>sal to suspend o<br>g a post market review                                                                                          | ication detail<br>cuments secti<br>of the Therape<br>of Devices - ARTG                                                      | s in the <b>Not</b><br>on, you can<br>eutic Goods A<br><sub>Reviev</sub> | ification Detai<br>view all the do<br>Act 1989                                                             | <b>ls</b> section.<br>cuments asso | ciated to this                    |
| C<br>No<br>S4<br>Noti                                | You can<br>In the No<br>notification D<br>1GB Propo<br>TGA is conduction<br>filication Name =<br>3-2020-01309 - 1                                                                                                    | view the notif<br>otification Doc<br>tion.<br>etalls ()<br>sal to suspend of<br>ng a post market review<br>TGA - 02                                                                           | ication detail<br>cuments secti<br>of the Therape<br>of Devices - ARTG                                                      | s in the <b>Not</b><br>on, you can<br>eutic Goods A<br>Review<br>PMR-2   | ification Detai<br>view all the do<br>Act 1989<br>v Reference Number<br>020-01309                          | <b>ls</b> section.<br>cuments asso | ciated to this                    |
| No<br>54<br>Noti<br>Met                              | You can<br>In the Na<br>notification D<br>1GB Propo<br>TGA is conduction<br>ffication Name *<br>8-2020-01309 - 1<br>filew in scope                                                                                                    | view the notif<br>otification Doc<br>tion.<br>etails ()<br>sal to suspend o<br>og a post market review<br>TGA - 02                                                                            | ication detail<br>cuments secti<br>of the Therape<br>of Devices - ARTG.                                                     | s in the <b>Not</b><br>on, you can<br>eutic Goods A<br>Review<br>PMR-2   | ification Detai<br>view all the do<br>Act 1989<br>v Reference Number<br>020-01309                          | <b>ls</b> section.<br>cuments asso | ciated to this                    |
| No<br>S4<br>Noti<br>Noti<br>Rev                      | You can<br>In the Na<br>notification D<br>tification D<br>TGA is conduction<br>fication Name *<br>R-2020-01309 - 1<br>riew in scope                                                                                                    | view the notification Doc<br>cion.<br>etalls ()<br>sal to suspend of<br>og a post market review<br>TGA - 02                                                                                   | ication detail<br>cuments secti<br>of the Therape<br>of Devices - ARTG.                                                     | s in the <b>Not</b><br>on, you can<br>eutic Goods A<br>Review<br>PMR-2   | ification Detai<br>view all the do<br>Act 1989<br>v Reference Number<br>020-01309                          | <b>Is</b> section.<br>cuments asso | ciated to this                    |
| No<br>54<br>Noti<br>Noti<br>Rev<br>All A             | You can<br>In the Na<br>notification D<br>1GB Propo<br>TGA is conduction<br>fication Name *<br>R-2020-01309 - 1<br>filew in scope<br>ARTG entries that<br>filew out of scope                                                                                                    | view the notif<br>otification Doc<br>tion.<br>etails ()<br>sal to suspend on<br>ng a post market review<br>TGA - 02<br>are required for this rev                                              | ication detail<br>cuments secti<br>of the Therape<br>of Devices - ARTG.                                                     | s in the <b>Not</b><br>on, you can<br>eutic Goods A<br>Review<br>PMR-2   | ification Detai<br>view all the do<br>Act 1989<br>v Reference Number<br>020-01309                          | <b>ls</b> section.<br>cuments asso | ciated to this                    |
| C<br>S4<br>The<br>Noti<br>PMF<br>Rev<br>All A<br>Rev | You can<br>In the Na<br>notification D<br>1GB Propo<br>TGA is conduction<br>ffication Name *<br>8-2020-01309 - 1<br>filew in scope<br>ARTG entries that<br>filew out of scop                                                                                                    | view the notification Doc<br>cion.<br>etalis ()<br>sal to suspend of<br>ng a post market review<br>TGA - 02<br>Lare required for this rev<br>e<br>required in this review a                   | ication detail<br>cuments secti<br>of the Therape<br>of Devices - ARTG<br>new are single Sponso<br>re from all remaining S  | s in the <b>Not</b><br>on, you can<br>eutic Goods A<br>Review<br>PMR-2   | ification Detai<br>view all the do<br>Act 1989<br>v Reference Number<br>020-01309                          | <b>Is</b> section.<br>cuments asso | ciated to this                    |
| S4<br>The<br>Noti<br>Rev<br>All A<br>Rev             | You can<br>In the Na<br>notification D<br>tification D<br>TGA is conduction<br>(TGA is conduction)<br>(TGA is conduction)<br>(T | view the notif<br>otification Doc<br>tion.<br>etalls ()<br>sal to suspend of<br>ng a post market review<br>TGA - 02<br>tare required for this rev<br>p<br>required in this review a<br>uments | ication detail<br>cuments secti<br>of the Therape<br>of Devices - ARTG<br>new are single Sponso<br>re from all remaining S  | s in the <b>Not</b><br>on, you can<br>eutic Goods A<br>Review<br>PMR-2   | ification Detai<br>view all the do<br>Act 1989<br>v Reference Number<br>020-01309                          | <b>Is</b> section.<br>cuments asso | ciated to this                    |
| S4<br>The<br>Noti<br>Rev<br>NI A<br>Rev              | You can<br>In the Na<br>notification D<br>tification D<br>TGA is conduction<br>fication Name *<br>R=2020-01309 - 1<br>filew in scope<br>ARTG entries that<br>filew out of scope<br>ARTG entries not<br>ification Doct                                                                                                    | view the notification Doc<br>cion.<br>etalls ()<br>sal to suspend of<br>og a post market review<br>TGA - 02<br>tare required for this rev<br>e<br>required in this review a<br>uments         | ication detail<br>cuments secti<br>of the Therape<br>of Devices - ARTG.<br>new are single Sponso<br>re from all remaining S | s in the <b>Not</b><br>on, you can<br>eutic Goods A<br>Review<br>PMR-2   | ification Detai<br>view all the do<br>Act 1989<br>v Reference Number<br>020-01309                          | ls section.<br>cuments asso        | ciated to this                    |
| S4<br>The<br>Noti<br>Noti<br>Noti<br>Noti<br>Noti    | You can<br>In the Na<br>notification D<br>tification D<br>TGA is conduction<br>fication Name *<br>R-2020-01309 - 1<br>riew in scope<br>ARTG entries that<br>riew out of scope<br>ARTG entries not<br>ification Dock                                                                                                    | view the notification Doc<br>cion.<br>etails ()<br>sal to suspend of<br>og a post market review<br>TGA - 02<br>t are required for this review a<br>required in this review a<br>uments        | ication detail<br>cuments secti<br>of the Therape<br>of Devices - ARTG.<br>New are single Sponso<br>re from all remaining S | s in the <b>Not</b><br>on, you can<br>eutic Goods A<br>Review<br>PMR-2   | ification Detai<br>view all the do<br>Act 1989<br>Reference Number<br>020-01309                            | ls section.<br>cuments asso        | ciated to this                    |
|                                                      | You can<br>In the Na<br>notification D<br>1GB Propo<br>TGA is conduction<br>ification Name <sup>™</sup><br>R-2020-01309 - 1<br>Hew in scope<br>ARTG entries that<br>hew out of scope<br>ARTG entries not<br>ification Doct<br>me ♠<br>Emails                                                                                                    | view the notification Doc<br>cion.<br>etalls ()<br>sal to suspend of<br>ng a post market review<br>TGA - 02<br>t are required for this review a<br>inents                                     | ication detail<br>cuments secti<br>of the Therape<br>of Devices - ARTG<br>new are single Sponso<br>re from all remaining S  | s in the <b>Not</b><br>on, you can<br>eutic Goods A<br>Review<br>PMR-2   | ification Detai<br>view all the do<br>Act 1989<br>v Reference Number<br>020-01309<br>Modi                  | Is section.<br>cuments asso        | ciated to this                    |
| S4<br>Noti<br>PMF<br>Rev<br>All A<br>Noti<br>No      | You can<br>In the Na<br>notification D<br>IGB Propo<br>TGA is conduction<br>fication Name <sup>™</sup><br>R-2020-01309 - 1<br>filew in scope<br>ARTG entries that<br>filew out of scop<br>ARTG entries not<br>ification Doct<br>ification Doct<br>ification Doct<br>arme ↑<br>Emails<br>Large Files                                                                                                    | view the notification Doc<br>cion.<br>etalls ()<br>sal to suspend of<br>ng a post market review<br>TGA - 02<br>t are required for this rev<br>e<br>required in this review a<br>uments        | ication detail<br>cuments secti<br>of the Therape<br>of Devices - ARTG.                                                     | s in the <b>Not</b><br>on, you can<br>eutic Goods A<br>Review<br>PMR-2   | ification Detai<br>view all the do<br>Act 1989<br>v Reference Number<br>020-01309<br>Mod<br>28:05<br>28:05 | Is section.<br>cuments asso        | ciated to this                    |

#### Instructions In the ARTGs and Model Details section, click on Add Response to respond to the 3. selected ARTG. ARTGs and Model Details () The following ARTG entries have been selected for a post-market medical device review Click on the arrow to the right of the ARTG entry to select 'Add Response'. ARTG Entry Name ARTG ID ARTG Status Created On 4 Status Active 28/09/2020 10:04 1518446 ITGA - TGAUAT PRODUCT-Adaptor, Draft ⊡\_\_\_ AM specify Add Response ----Click Proceed. 4.

| Add Response                                | ×              |
|---------------------------------------------|----------------|
| Do you want to add a Response to this ARTG? |                |
|                                             | Proceed Cancel |

#### 5. Click on **Created On** to enter the evidence of compliance for the selected ARTG.

| The following ART                                                    | G entries have been selected for a p                        | ost-market r                     | nedical device review     |                   |                        |
|----------------------------------------------------------------------|-------------------------------------------------------------|----------------------------------|---------------------------|-------------------|------------------------|
| Click on the arrow t                                                 | o the right of the ARTG entry to select                     | Add Respon                       | ie'.                      |                   |                        |
| ARTG ID                                                              | ARTG Entry Name                                             |                                  | ARTG Status               | Status            | Created On 🔶           |
| 1518446                                                              | ITGA - TGAUAT PRODUCT-Ada                                   | ptor, specify                    | Active                    | Completed         | 28/09/2020 10:04<br>AM |
| RTG Respons                                                          | <del>6</del> 5                                              |                                  |                           |                   |                        |
| Click on the arrow t                                                 | o the right of the Response to select 'E                    | dit' to enter th                 | e evidence of compliance. |                   |                        |
| Response Name                                                        | •                                                           | ARTG Entry                       | Name                      | Created On        | 8                      |
|                                                                      |                                                             |                                  |                           | Second and second |                        |
|                                                                      |                                                             |                                  |                           |                   |                        |
| . Click Ed                                                           | lit.<br>as<br>the right of the Response to select "Ed       | W to enter the                   | evidence of compliance.   |                   |                        |
| . Click Ed<br>RTG Response<br>Click on the arrow to<br>Response Name | lit.<br>es<br>the right of the Response to select "Ed<br>Al | it' to enfer the<br>RTG Entry No | evidence of compliance.   | Created On ♠      |                        |

| Ins  | Instructions                                                                                                    |  |  |  |  |
|------|----------------------------------------------------------------------------------------------------|--|--|--|--|
| 7.   | Select how you wish to respond.                                                                                                    |  |  |  |  |
| Edit | ARTG Response ×                                                                                                    |  |  |  |  |
|      | ARTS                                                                                                    |  |  |  |  |
|      | TEGA > TEGAUAT PRODUCT-Adaptor, specify                                                                                                    |  |  |  |  |
|      | Legislative Breaches                                                                                                    |  |  |  |  |
|      | Breaches under Inninstigation Row Number +                                                                                                    |  |  |  |  |
|      | EP 1 - Use of medical devices, not to compositive health and safety T                                                                                                    |  |  |  |  |
|      | How do you wish to provide your response?                                                                                                    |  |  |  |  |
|      |                                                                                                    |  |  |  |  |
|      | Provide a summary                                                                                                    |  |  |  |  |
|      | Attach evidence of compliance                                                                                                    |  |  |  |  |
|      |                                                                                                    |  |  |  |  |
|      |                                                                                                    |  |  |  |  |
|      |                                                                                                    |  |  |  |  |
| 8.   | Enter your summary.                                                                                                    |  |  |  |  |
|      | w do you wish to provide your response?                                                                                                    |  |  |  |  |
| Ē    | Both                                                                                                    |  |  |  |  |
|      |                                                                                                    |  |  |  |  |
| Su   | immary *                                                                                                    |  |  |  |  |
|      |                                                                                                    |  |  |  |  |
|      |                                                                                                    |  |  |  |  |
|      |                                                                                                    |  |  |  |  |
|      |                                                                                                    |  |  |  |  |
|      |                                                                                                    |  |  |  |  |
|      |                                                                                                    |  |  |  |  |
|      |                                                                                                    |  |  |  |  |
|      |                                                                                                    |  |  |  |  |
| Ľ    |                                                                                                    |  |  |  |  |
|      |                                                                                                    |  |  |  |  |
| 9.   | Upload your files. You have two options ("Add files" and "Upload Large files") to upload a copy of the Instructions For Use (IFU), for both in scope and out of scope devices. Refer to instructions: |  |  |  |  |
|      | • 9a to use the "Add files" button to upload documents less than 50MB size.                                                                                                    |  |  |  |  |
|      | • 9b to use the "Upload Large files" button to upload documents more than 50MB size.                                                                                                    |  |  |  |  |
| -Q:  | Please note, folders are being created in the background to store information so it may take 1 to 2 minutes for the "Add files" and "Upload Large files" buttons to appear.                           |  |  |  |  |

|                                          | ŧ   |
|------------------------------------------|-----|
| • Add files Upload Large file            | a j |
| There are no folders or files to display |     |

Click **Choose files** and select the file you want to upload. Once you have selected your file, click on **Add files** button.

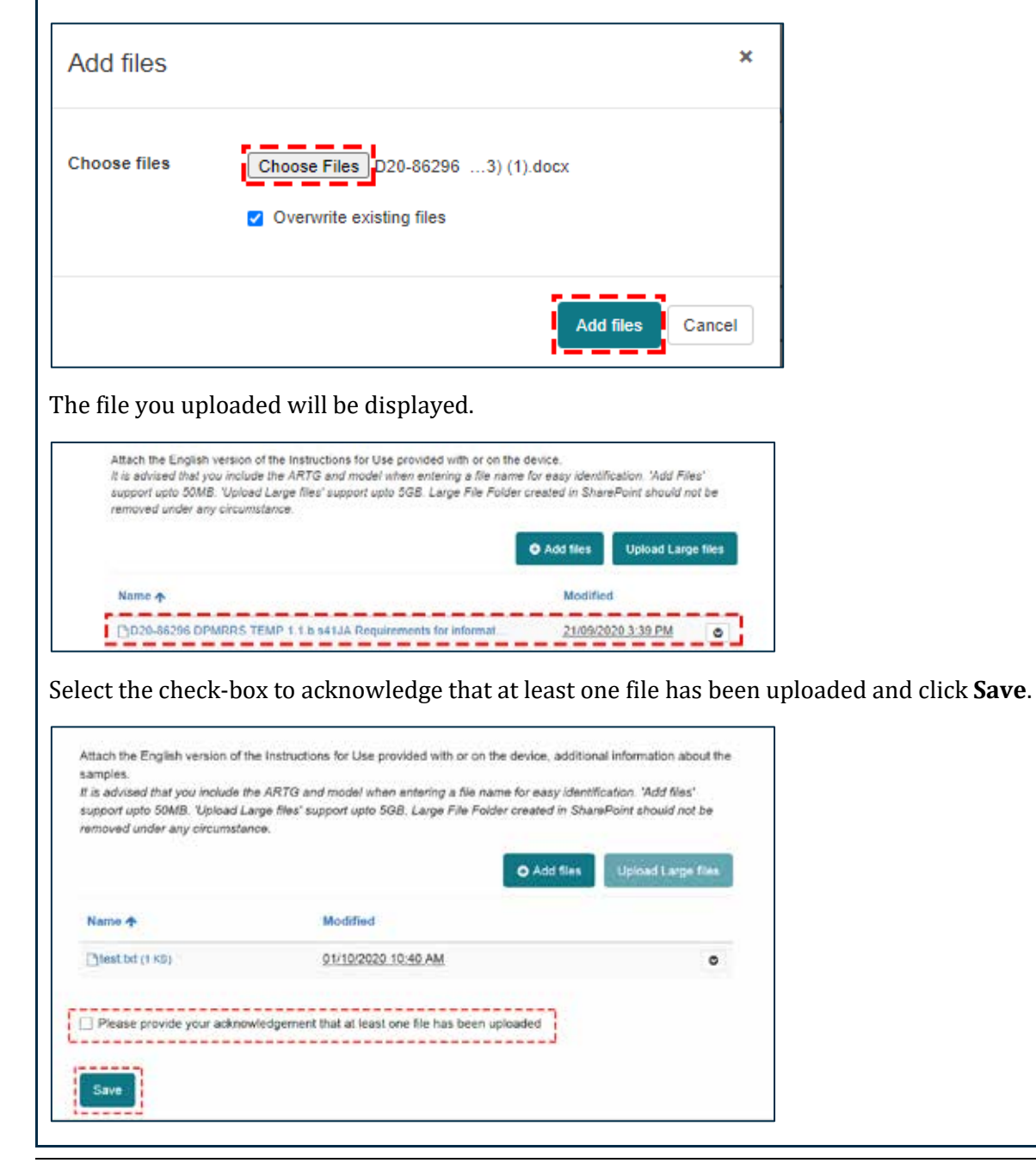

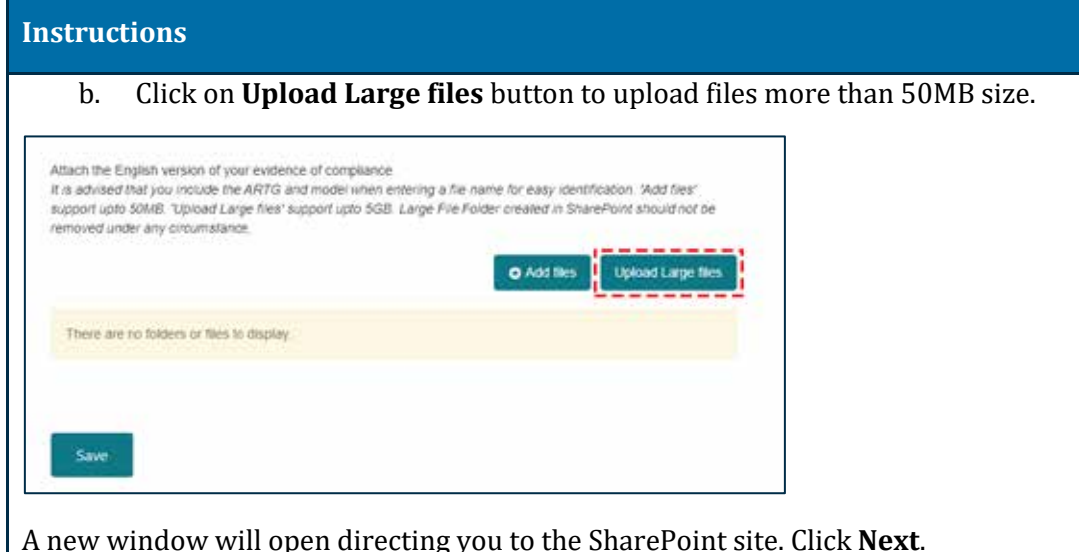

A new window will open directing you to the SharePoint site. Click Next.

| Sha                        | aring Link Validation  | n:  |
|----------------------------|------------------------|-----|
| You've rece                | ived a secure link to: |     |
| Lan                        | ge Files               |     |
| Sign in to<br>we'8 give yo | ou access immediately. | and |
|                            | Next                   |     |

#### Click Upload and then Files.

| lome                                                                       | + New ~ ↑ Upload ~ I                                                                                                 | Edit in grid view |
|----------------------------------------------------------------------------|----------------------------------------------------------------------------------------------------|-------------------|
| Conversations                                                              | Files                                                                                                    |                   |
| Documents                                                                  | Review > PM Folder                                                                                                   | ton Johns         |
|                                                                            | Template                                                                                                    |                   |
| ihared with us                                                             | v once you have uploaded the                                                                                         | large file(s).    |
| ose the window                                                             | v once you have uploaded the                                                                                         | large file(s).    |
| Chared with us<br>ose the window<br>③ PMR Notification Draft<br>← → C ☆ (■ | v once you have uploaded the<br>Custom × S D365-CCF-Test-Site - Large Fi<br>healthgovdev.sharepoint.com/sites/D365-F | large file(s).    |
| PMR Notification Draft<br>← → C 介 ●<br>SharePoint                          | v once you have uploaded the<br>Custom × S D365-CCF-Test-Site - Large Fi<br>healthgovdev.sharepoint.com/sites/D365-F | large file(s).    |

| structions                                                                                                    |                                                                                    |                                                       |  |  |  |
|----------------------------------------------------------------------------------------------------|------------------------------------------------------------------------------------|-------------------------------------------------------|--|--|--|
| ect the check-box to                                                                                                    | acknowledge that at least one file has b                                           | een uploaded and click Save                           |  |  |  |
| Attach the English version of the Instructions for Use provided with or on the device, additional information about the samples.<br>It is advised that you include the ARTG and model when entering a file name for easy identification. 'Add files' support upto 50MB. 'Upload Large files' support upto 5GB. Large File Folder created in SharePoint should not be removed under any circumstance. |                                                                                    |                                                       |  |  |  |
| Name 🛧                                                                                                    | Modified                                                                           |                                                       |  |  |  |
| Etest.txt (1 KB)                                                                                                    | 01/10/2020 10:40 AM                                                                | ٥                                                     |  |  |  |
| Click on <b>Validate</b> .<br>Other Required Respons                                                                                                    | es                                                                                 | +                                                     |  |  |  |
| Validate Back Refr                                                                                                    | esh                                                                                |                                                       |  |  |  |
| . Click <b>Preview</b> to v                                                                                                    | iew your responses.                                                                |                                                       |  |  |  |
| MR Notification                                                                                                    | Draft                                                                              |                                                       |  |  |  |
| The Notification has been successfully va                                                                                                    |                                                                                    |                                                       |  |  |  |
|                                                                                                    | idated. Please click on the 'Preview' button to preview Responses. Click on the 'C | lectare' button to do the declaration of Notification |  |  |  |

|                                                                                                    | r                                                   |
|----------------------------------------------------------------------------------------------------|-----------------------------------------------------|
|                                                                                                    |                                                     |
| nstructions                                                                                                    |                                                     |
|                                                                                                    |                                                     |
| Print                                                                                                    |                                                     |
|                                                                                                    |                                                     |
| 541GB Proposal to suspend of the Therapeutic Goods Act 1989                                                                                                   |                                                     |
| The TGA is conducting a post market review of Devices - ARTG.                                                                                                 |                                                     |
| Notification Name: PMR-2020-01209 - 17GA - 02 Review Reference: PMR-2020-01209                                                                                |                                                     |
| Review in scope: All ARTQ entries that are required for this review are single Sponsor                                                                        |                                                     |
| Review out of scope: All ARTG entries not required in this review are from all remaining Sponsors                                                             |                                                     |
| ARTGs and Model Details                                                                                                    |                                                     |
| ARTG                                                                                                    |                                                     |
| ARTG ID: 1518445                                                                                                    |                                                     |
| ARTG Entry Names ITGA - TOAUAT PRODUCT-Adaptor, specify                                                                                                    |                                                     |
| ARTG Status: Active                                                                                                    |                                                     |
| Statuse Completed                                                                                                    |                                                     |
| Response                                                                                                    |                                                     |
| Name: Rescorce for EP 1 - (See of medical devices not to compromise health and caleto fee ARTS Number(s) 15182.06                                             |                                                     |
| How do you with to provide your response? Both                                                                                                    |                                                     |
| Responses for testing purposes                                                                                                    |                                                     |
|                                                                                                    |                                                     |
| Models                                                                                                    |                                                     |
| Model                                                                                                    |                                                     |
| ARTG ID: 1518445                                                                                                    |                                                     |
| ARTG Entry Name: ITGA - TGAUAT PRODUCT-Adaptor, specify                                                                                                    |                                                     |
| ARTG Status: Active                                                                                                    |                                                     |
| GMONS Code: TG15184466                                                                                                    |                                                     |
| Manufacturer Name:                                                                                                    |                                                     |
| Model:                                                                                                    |                                                     |
| Is this model in the scope of the review? Ves                                                                                                    |                                                     |
| Cloned? No                                                                                                    |                                                     |
|                                                                                                    |                                                     |
| 2. If no further changes needs to be made click <b>Declare</b>                                                                                                |                                                     |
| 2. Il no fui thei changes needs to be made, click <b>Deciale</b> .                                                                                            |                                                     |
| DMD Notification Deef                                                                                                    |                                                     |
| PMR Notification Draft                                                                                                    |                                                     |
|                                                                                                    |                                                     |
|                                                                                                    |                                                     |
| The Nonfication has been successfully validated. Please click on the 'Preview' button to preview Responses. Click on the 'De                                  | clare' botton to do the declaration of Notification |
|                                                                                                    |                                                     |
| Preview Declare                                                                                                    |                                                     |
|                                                                                                    |                                                     |
|                                                                                                    |                                                     |
| 3. Select No or Yes if you agree to the declaration and click S                                                                                               | ubmit.                                              |
|                                                                                                    | _                                                   |
| Peclaration                                                                                                    |                                                     |
|                                                                                                    |                                                     |
| General                                                                                                    |                                                     |
| I understand that this is the final submission to a regulatory notification and this information will be used by the                                          |                                                     |
| Therapeutic Goods Administration in evaluating compliance with the Therapeutic Goods Act 1999 and the<br>Therapeutic Goods (Medical Devices) Regulations 2002 |                                                     |
| understand that the documents and information provided is required to be in Foreign                                                                           |                                                     |
|                                                                                                    |                                                     |
| r agree to the declaration                                                                                                    |                                                     |

• Yes

| Instructions                             |           |
|------------------------------------------|-----------|
| 14. Click <b>OK</b> .                    |           |
| Submit                                   | ×         |
| Do you want to submit this Notification? |           |
|                                          | Ok Cancel |

# **Version history**

| Version | Description of change                                                    | Author                                 | Effective date |
|---------|--------------------------------------------------------------------------|----------------------------------------|----------------|
| V1.0    | Original publication                                                     | Medical Devices<br>Surveillance Branch | October 2020   |
| V1.1    | Minor additions to clarify<br>drafting of responses process              | Medical Devices<br>Surveillance Branch | December 2020  |
| V1.2    | Minor additions to clarify<br>drafting process and order of<br>processes | Medical Devices<br>Surveillance Branch | March 2021     |

### **Therapeutic Goods Administration**

PO Box 100 Woden ACT 2606 Australia Email: <u>info@tga.gov.au</u> Phone: 1800 020 653 Fax: 02 6203 1605 <u>https://www.tga.gov.au</u>

Reference/Publication #